# GOOGLE CLASSROOM

## A. TENTANG GOOGLE CLASSROOM

Google Classroom adalah produk google yang dapat terkoneksi secara langsung dengan gmail, drive, hangout, youtube dan calendar. Banyaknya fasilitas yang disediakan google classroom akan memudahkan guru dalam melaksanakan proses pembelajarannya. Pembelajaran yang dimaksud bukan hanya di dalam kelas saja, melainkan juga berada di luar kelas karena peserta didik dapat melakukan pembelajaran dimana saja dan kapan saja dengan mengakses google classroom secara online.

Google classroom adalah Learning Management System (LMS) yang dapat digunakan untuk menyediakan bahan ajar dan tes yang terintegrasi dengan hasil penilaian secara langsung. Berbeda dengan LMS yang lain, google classroom memiliki keunggulan dalam hal efektifitas dan efisiensi dalam penyajian dan plekasanaan pembelajaran.

Kita dapat memulai menggunakan google classroom dengan cara masuk (sign in) dalam akun google terlebih dahulu, kemudian Anda dapat mencari produk google classroom tersebut di Google application. Setelah masuk akun google classroom kita akan dihadapapkan pada tiga menu pilihan utama yaitu STREAM (aliran), CLASSWORK (aktifitas kelas) dan PEOPLE (guru dan siswa). STREAM adalah fasilitas google classroom yang dapat digunakan untuk membuat pengumunan, mendiskusikan gagasan atau melihat aliran tugas, materi, quiz dari topik-topik yang diajarkan oleh guru.

CLASSWORK dapat digunakan oleh guru untuk membuat assignment (tugas), quiz asssigment (tes), question (pertanyaan), Material (konten pembelajaran). Pada menu PEOPLE guru dapat mengundang peserta didik dengan menggunakan kode akses yang telah tersedia pada bilah stream. Sedangkan untuk mengundang guru lain sebagai kolaborator cukup dengan mengundang guru tersebut melalui email gmail masing-masing. Materi pembelajaran yang dapat diunggah pada bilah classwork dapat berupa file word, excel, powerpoint, pdf maupun video. Hal ini dapat dilakukan oleh guru untuk mengakomodasi adalanya perbedaan terhadap kecepakan berpikir peserta didik, latar belakang pengetahuan awal (previous knowledge), dan perbedaan gaya belajar peserta didik (*learning style*).

# B. MEMULAI GOOGLE CLASSROOM

Untuk memulai Google Classroom dapat Anda lakukan dengan cara:

1. Ketik <u>www.google.com</u> di address bar, lalu etkan enter

🖞 www.google.com С

2. Masuk ke ke Google Drive Anda dengan cara memasukkan e-mail gmail Anda

| Gmail | Gambar |   | Masuk |
|-------|--------|---|-------|
|       |        | - |       |

Ketikkan email Anda lalu tekan tombol Berikutnya atau Next

|                   | Google           |
|-------------------|------------------|
|                   | Masuk            |
| Gunakan           | Akun Google Anda |
| Email atau ponsel |                  |
| upa email?        |                  |

Bukan komputer Anda? Gunakan mode Tamu untuk login secara pribadi. Pelajari selengkapnya

Buat akun

Lupa email?

Berikutnya

Masukkan password e-mail gmail Anda

|                          | Google              |            |  |  |
|--------------------------|---------------------|------------|--|--|
|                          | Selamat data        | ang        |  |  |
| mutadibdksmg@gmail.com v |                     |            |  |  |
| Masukka                  | ın sandi Anda ————— | Q          |  |  |
| Lupa san                 | di?                 | Berikutnya |  |  |

Lalu tekan berikutnya atau Next, maka Anda akan masuk ke e-mail gmail Anda

|             | Gmail Images 🏢 🦺                                                    |
|-------------|---------------------------------------------------------------------|
| Change      | Teddy Mutadi<br>mutadibdksmg@gmail.com<br>Privacy<br>Google Account |
| Add account | Sign out                                                            |

3. Setelah Anda masuk ke gmail maka silahkan klik di *Google Application* 

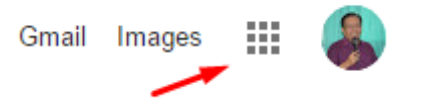

4. Muncul sejumlah application dalam *google application* 

|          | Gmail Im  | ages     | 8 |
|----------|-----------|----------|---|
|          |           |          |   |
| Drive    | Gmail     | Account  |   |
|          | G         | G        |   |
| YouTube  | Search    | Maps     |   |
| -        | GX        | 8        |   |
| Photos   | Translate | Contacts |   |
| 31       |           |          |   |
| Calendar | Play      |          |   |
|          | More      |          |   |

5. Jika google classroom belum tampak maka silahkan Anda klik More

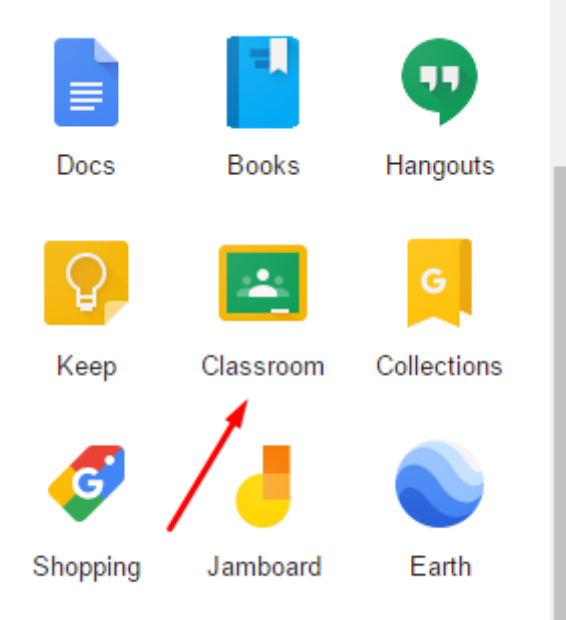

6. Untuk memulai google classroom silahkan klik icon Classroom sehingga Anda peroleh google classroom seperti ini:

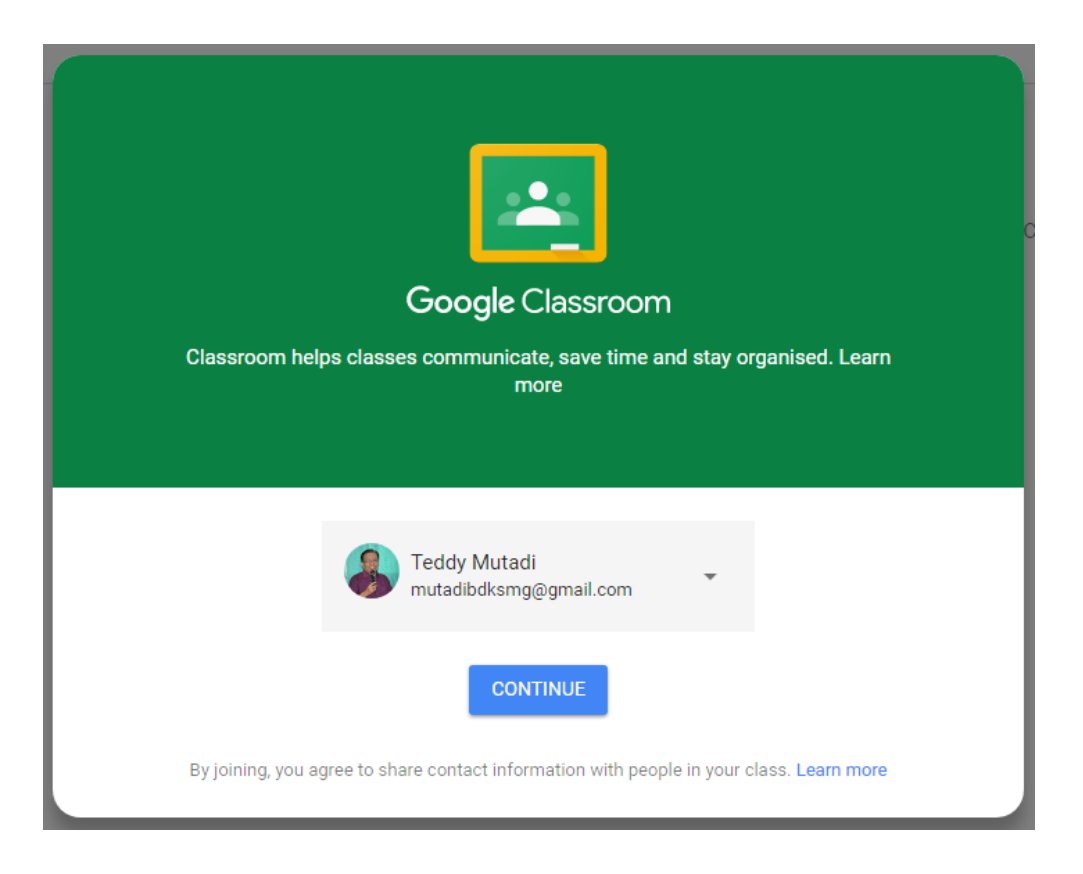

Silahkan tekan Continue

# C. MEMBUAT KELAS DI GOOGLE CLASSROOM

Untuk membuat kelas maka Anda melakukan langkah-langkah sebagai berikut:

1. Klik tanda "+" yaitu *create or join your first class* 

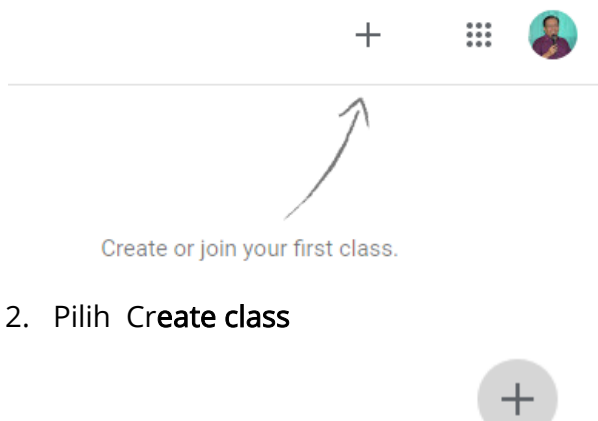

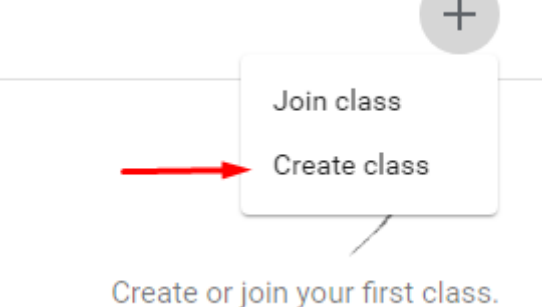

3. Klik kotak I've read and understand the above notice, and I'm not using Classroom at a school/university with students lalu tekan continue

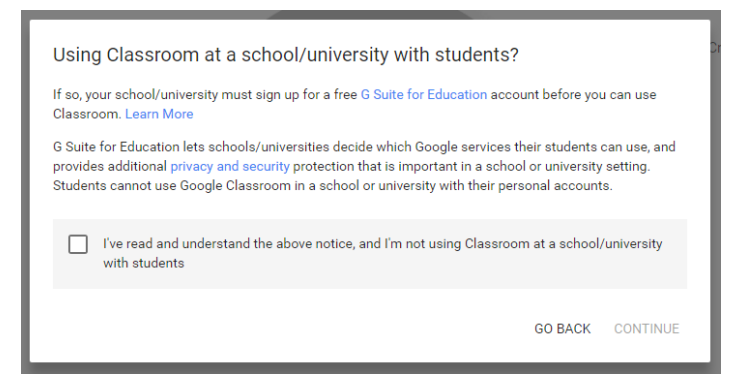

4. Setelah itu Anda diminta untuk mengisi nama kelas (*class name*). Contoh class name MATEMATIKA

| lass name (required)<br>MATEMATIKA<br>ection<br>ubject | <br>   |
|--------------------------------------------------------|--------|
| ection<br>ubject                                       |        |
| ection<br>ubject                                       |        |
| ubject                                                 |        |
| ubject                                                 |        |
| ubject                                                 |        |
|                                                        |        |
|                                                        |        |
|                                                        |        |
|                                                        |        |
|                                                        | ODEATE |

5. Inilah kelas yang telah Anda buat

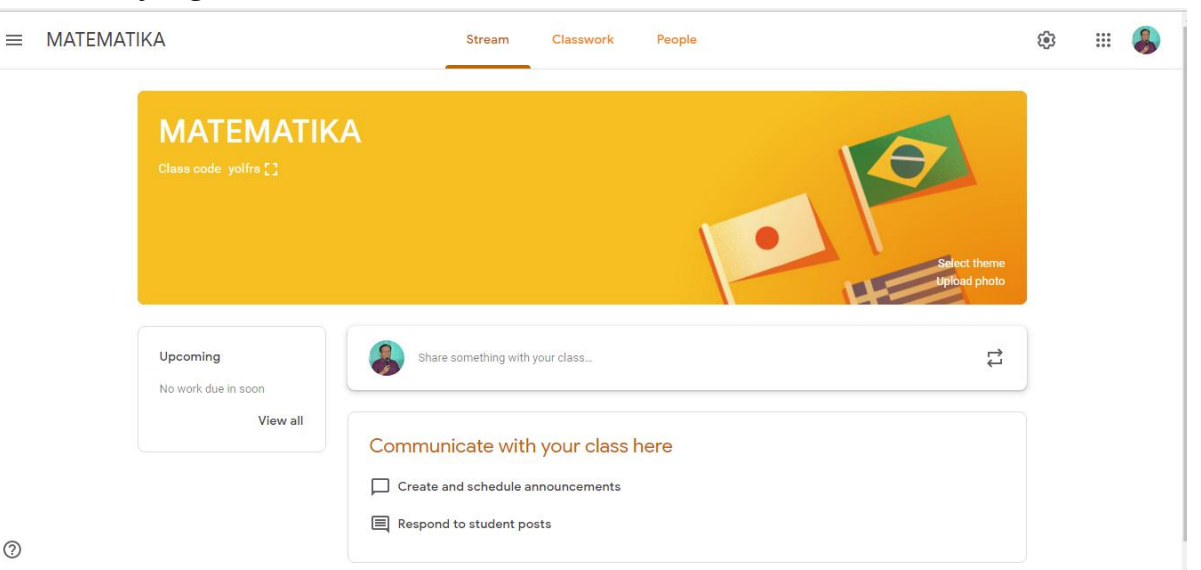

## D. MENGGUNAKAN BILAH CLASSWORK

Dalam bilah classwork Anda dapat membuat tes dan mengunggah material pembelajaran, caranya:

1. Klik bilah Classwork

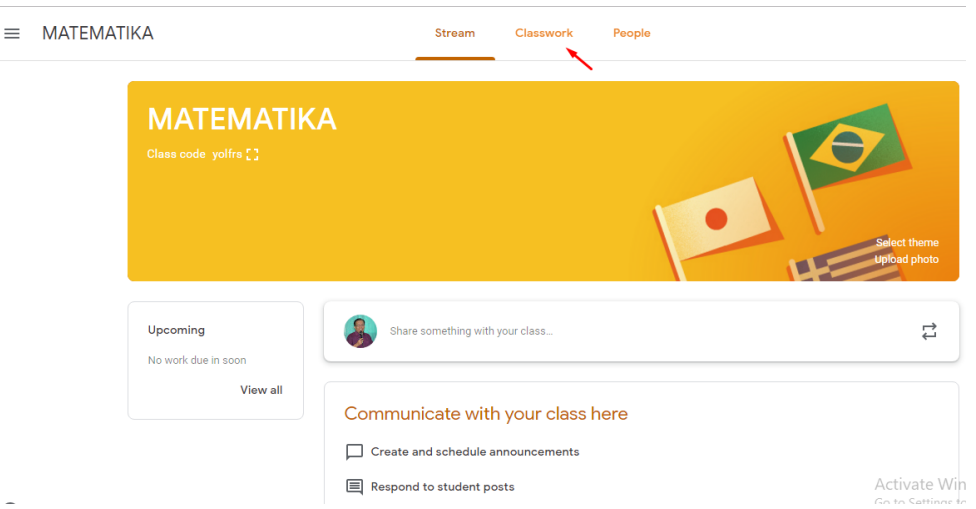

2. Setelah klik bilah *Classwork* maka Anda akan mendapatkan tampilan seperti berikut ini. Silahkan Anda klik tombol *Create* 

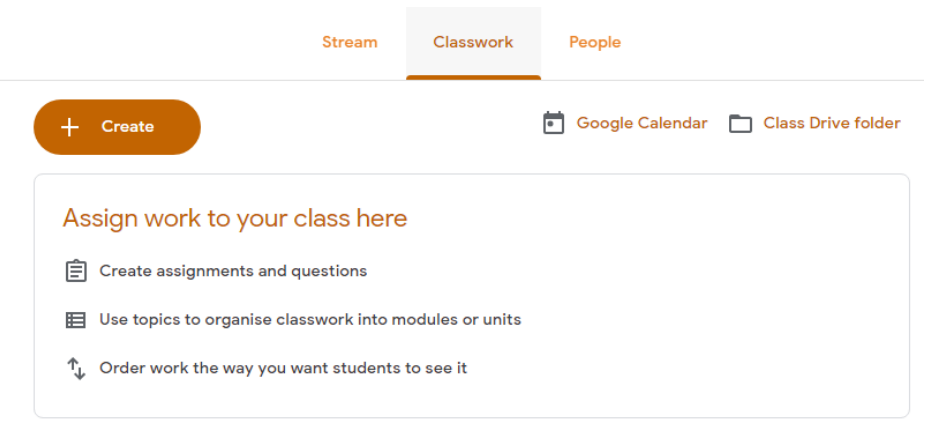

3. Setelah Anda mengklik tombol *Create* maka Anda dihadapkan pada pilihan seperti berikut ini

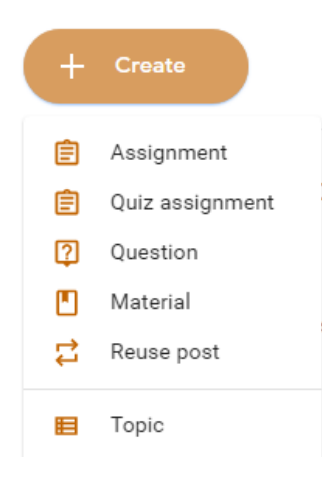

## E. CARA MENGUNGGAH MATERI PEMBELAJARAN

 Untuk mengunggah materi pembelajaran dapat dilakukan dengan mengklik material pada *Classwork* > *Creat*e> *Material*

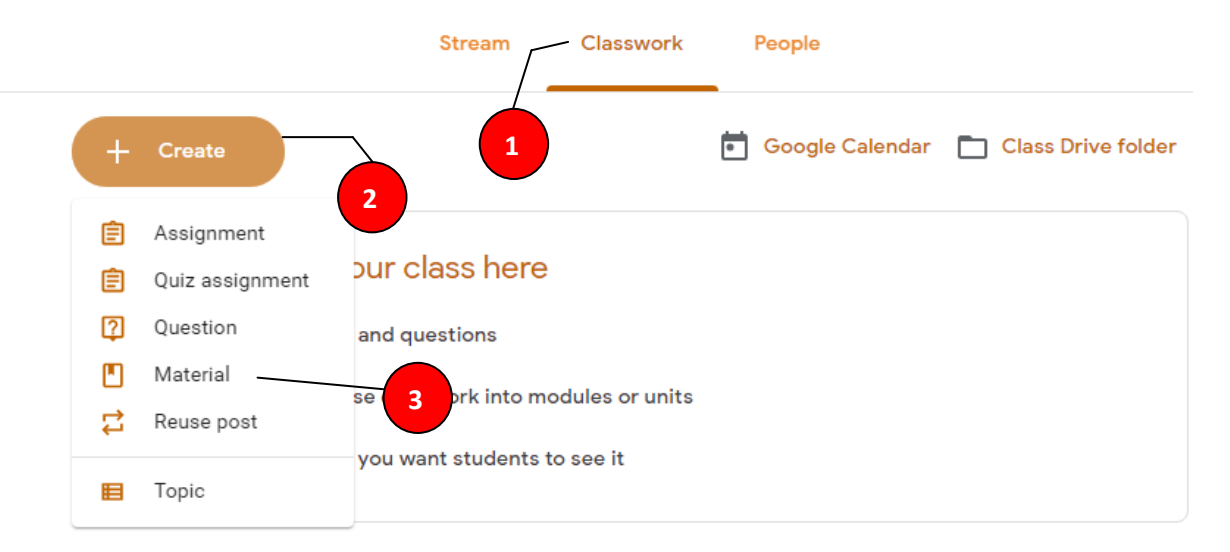

2. Setalah Anda mengklik *Material* maka akan muncul seperti ini:

| Material                                                                                                    | × |
|----------------------------------------------------------------------------------------------------|---|
| For MATEMATIKA 👻 All students 👻                                                                                                    |   |
| Title<br>Bahan Ajar Aritmatika                                                                                                    |   |
| Description (optional)<br>Bahan Aritmatika ini berisi tentang penjumlahan, pengurangan, perkalian, pembagian, dan akar bilangan<br>b |   |
| Topic No topic                                                                                                    |   |
|                                                                                                    | • |

- a. Ketik judul bahan ajar yang Anda Unggah
- b. Beri deskripsi bahan ajar yang Anda Unggah
- c. Bisa melalui attach file (dokumen), google drive, Youtube (video), dan Link (URL)

#### F. MENGUNGGAH BAHAN AJAR BERUPA DOKUMEN

Untuk mengunggah file-file yang berupa dokumen berupa word, excel, powerpoint, dan PDF dapat dilakukan melalui klik attach file , caranya:

- 1. Klik Classwork > Create > Material
- 2. Pilih Attach File

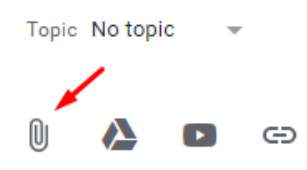

- 3. Ketik Title, Description, Create Topic
- 4. Klik *Upload*

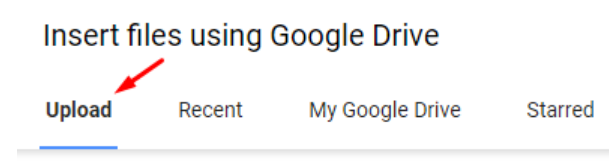

5. Klik Select files from your device

| Insert files using Google Drive |              |                 |                               |  |  |
|---------------------------------|--------------|-----------------|-------------------------------|--|--|
| Upload                          | Recent       | My Google Drive | Starred                       |  |  |
|                                 | $\backslash$ |                 |                               |  |  |
|                                 |              |                 | Dreg files here               |  |  |
|                                 |              |                 | Drag files here               |  |  |
|                                 |              |                 | — or —                        |  |  |
|                                 |              |                 | Select files from your device |  |  |

6. Ketik informasi terkait modul yang diupload, misalnya Title: Matematika SD, Description: Bahan Ajar matematika SD, lalu klik **attach file** 

| Material                                                                |       |   |      | × |
|-------------------------------------------------------------------------|-------|---|------|---|
| For MATEMATIKA 🔻 All students 👻                                         |       |   |      |   |
| Title<br>Matematika SD                                                  |       |   |      |   |
| Description (optional)<br>Bahan Ajar <mark> <u>Matematika</u> SD</mark> |       |   |      |   |
| Topic No topic 👻                                                        |       |   |      |   |
|                                                                         | Saved | Ū | Post | • |

*7.* Setelah diklik tombol attach file maka muncul seperti ini, lalu klik *Select files from your device* 

| Insert files using Google Drive |        |                 |                               |  |
|---------------------------------|--------|-----------------|-------------------------------|--|
| Upload                          | Recent | My Google Drive | Starred                       |  |
|                                 |        |                 |                               |  |
|                                 |        |                 | Drag files here               |  |
|                                 |        |                 | - or -                        |  |
|                                 |        |                 | Select files from your device |  |
|                                 |        |                 |                               |  |
|                                 |        |                 |                               |  |
|                                 |        |                 |                               |  |
| Upload                          | Cancel |                 |                               |  |
| Upload                          | Cancel |                 |                               |  |

- 8. Kemudian Pilih file yang akan diuplod di Google Classroom, misalnya seperti ini. Pilih dan klik **Bahan Ajar Matematika SD** 
  - ANALISIS FAKTOR MUTU IDA
     B1. 4 Matematika (Ichsan) Copy
     Bahan Ajar Matematika SD
- 9. Setelah itu klik Upload

| Insert files using Google Drive       | × |
|---------------------------------------|---|
| Upload Recent My Google Drive Starred |   |
| Bahan Ajar Matematika SD.doc 5.21M    | × |
| Add more files                        |   |
|                                       |   |
|                                       |   |
|                                       |   |
|                                       |   |
|                                       |   |
| Upload Cancel                         |   |

*10.* Setelah bahan ajar terupload seperti ini maka langkah berikutnya klik tombol *POST* 

|   |                                                           | Stream         | Classwork | People |   |                           |          | 4 |
|---|-----------------------------------------------------------|----------------|-----------|--------|---|---------------------------|----------|---|
| Ľ | Material                                                  |                |           |        |   |                           | $\times$ |   |
| F | or MATEMATIKA 👻 All students                              | •              |           |        |   |                           | Í        | • |
|   | ⊺itle<br>Matematika SD                                    |                |           |        |   |                           |          |   |
|   | Description (optional)<br>Bahan Ajar <u>Matematika</u> SD |                |           |        |   |                           | l        |   |
| T | opic No topic 👻                                           |                |           |        |   |                           |          |   |
|   | Bahan Ajar Mat                                            | ematika SD.doc |           |        |   | $\mathbf{X}_{\mathbf{v}}$ |          | , |
| ĺ | ) 🔥 🖸 🖙                                                   |                |           | Save   | 1 | Post                      | -        |   |

11. Jika dilihat di *Classwork* inilah tampilan Bahan Ajar yang telah kita upload (Hanya tampak title yang kita ketik)

|               | Stream | Classwork | People          |                    |
|---------------|--------|-----------|-----------------|--------------------|
| + Create      |        | ē         | Google Calendar | Class Drive folder |
| Matematika SD |        | Posted 7  | l 2:44 pm       |                    |

12. Kalau ingin melihat isinya silahkan klik title **Matematika SD** tersebut, dan akan muncul seperti ini:

|                                                                          | Stream | Classwork | People            |                    |
|--------------------------------------------------------------------------|--------|-----------|-------------------|--------------------|
| + Create                                                                 |        |           | 💼 Google Calendar | Class Drive folder |
| Matematika SD                                                            |        |           |                   |                    |
| Posted 12:44 pm<br>Bahan Ajar Matematika SD<br>W Bahan Ajar Matematika S | i      |           |                   |                    |
| View material                                                            |        |           |                   |                    |

Judul Matematika SD, deskripsinya Bahan Ajar Matematika SD, Filenya Word dengan nama Bahan Ajar Matematika SD. File-file yang sejenis yang bisa diunggah seperti excel, power point, dan pdf

#### G. MENGUNGGAH BAHAN AJAR DARI GOOGLE DRIVE

Untuk mengupload file dari Google Drive terkait dengan pembelajaran ini, maka tentunya Anda sudah memiliki file pembelajaran yang sudah Anda simpan di dalam Google Drive Anda. Adapun langkah untuk upload filenya adalah sebagai berikut:

1. Klik Classwork > Create

|               | Stream Classwork | People                               |
|---------------|------------------|--------------------------------------|
| + Create      | -                | Google Calendar 📄 Class Drive folder |
| Matematika SD | Posted 12        | :44 pm                               |

2. Setelah itu muncul seperti ini. Setelah itu pilih Material

|   |                               | Stream | Classwork | People            |                    |
|---|-------------------------------|--------|-----------|-------------------|--------------------|
| + | Create                        |        |           | 🗖 Google Calendar | Class Drive folder |
| Ê | Assignment<br>Quiz assignment |        | Poste     | d 12:44 pm        |                    |
| 2 | Question                      |        |           |                   |                    |
|   | Material                      |        |           |                   |                    |
| ţ | Reuse post                    |        |           |                   |                    |
|   | Торіс                         |        |           |                   |                    |

3. Isi *Title* dan *Description*, kemudian klik icon Google Drive.

| A Material                                                            |       |   |      | × |
|-----------------------------------------------------------------------|-------|---|------|---|
| For MATEMATIKA 👻 All students 💌                                       |       |   |      |   |
| Title<br>SOAL BAHAS OLIMPIADE MATEMATIKA SD                           |       |   |      |   |
| Description (optional)<br>Kumpulan soal bahas olimpiade matematika SD |       |   |      |   |
| Topic No topic 👻                                                      |       |   |      |   |
|                                                                       | Saved | Ū | Post | - |

4. Klik My Google Drive

| Insert fi        | Insert files using Google Drive |                     |         |      |   |  |  |
|------------------|---------------------------------|---------------------|---------|------|---|--|--|
| Upload           | Recent                          | My Google Drive     | Starred |      |   |  |  |
|                  |                                 |                     |         | ~ Q, | = |  |  |
| Today            | n Ajar Matemati.                | an be<br>Blank Quiz |         |      |   |  |  |
| Yesterday<br>Add | Cancel                          |                     |         |      |   |  |  |

 Setelah klik My Google Drive maka Google Classroom langsung menuju ke Google Drive

| Insert files using Go | ogle Drive              |                    | ×                   |
|-----------------------|-------------------------|--------------------|---------------------|
| Upload Recent         | My Google Drive Starred |                    |                     |
|                       |                         | ~ Q,               | ≡ ²                 |
| Folders               | /                       |                    |                     |
| OLIMPIADE MATEM.      | . Classroom             | KISI-KISI USBN SMP | Pengiriman PR (File |
| EDM DAN RKM KAB       | PENGAWAS DIKLAT         | DIKLAT PENGUATAN   | EDM dan RKM KAB     |
| INSTRUMEN EDS         | MOU KARANGANYA          | MASTER EDM APLIK   | APLIKASI EDM 2016   |
| MATERI DAN INSTR.     | EXECUTIVE SUMMA         | KUMPULAN BEDAH     | KUMPULAN UN MA      |
|                       |                         | <b>B</b>           | -                   |
| Add Cancel            |                         |                    | Activa              |

6. Buka Folder OLIMPIADE MATEMATIKA SD dan pilih file yang ingin Anda pasang di Google Classroom. Lalu tekan *Add* 

| Insert files using Google Drive                                                                                                    |                |                                                                                                    |                    |                                                                                                    |  |  |  |
|----------------------------------------------------------------------------------------------------|----------------|----------------------------------------------------------------------------------------------------|--------------------|----------------------------------------------------------------------------------------------------|--|--|--|
| Upload                                                                                                    | Recent         | My Google Drive Starred                                                                                                    |                    |                                                                                                    |  |  |  |
|                                                                                                    |                |                                                                                                    | ~ Q,               | a ar an ar an ar         |  |  |  |
| My Google D                                                                                                    | rive • OLIMPIA | ADE MATEMATIKA SD                                                                                                    |                    |                                                                                                    |  |  |  |
| Files  • 1984-read-with  • 1984-read-with  • 198 |                |                                                                                                    |                    | <ul> <li>Construction of the second second seco</li></ul> |  |  |  |
| <b>PEF</b> 15~05                                                                                                    | SN MAT SD~201  | 7 *********************************                                                                                                    | 12~OSN MAT SD~2014 | 13~OSN MAT SD~2015                                                                                                    |  |  |  |
| Add                                                                                                    | Cancel         | No. 2012<br>Balance and the second and the Second Second and the Second Second Sec |                    | Activa                                                                                                    |  |  |  |

7. Setelah Anda menekan *Add* akan muncul seperti ini, lalu klik *Post* 

| Material                                                              |              | ×        |
|-----------------------------------------------------------------------|--------------|----------|
| For MATEMATIKA 👻 All students 👻                                       |              | <b>^</b> |
| Title<br>SOAL BAHAS OLIMPIADE MATEMATIKA SD                           |              |          |
| Description (optional)<br>Kumpulan soal bahas olimpiade matematika SD |              |          |
| Topic No topic 👻                                                      |              |          |
| 15~OSN MAT SD~2017.pdf<br>PDF                                         |              | ×        |
|                                                                       | Saved Cancel | Post -   |

8. File yang Anda upload dari Google Drive akan tampak di Google Classroom seperti berikut ini.

|                                                    | Stream       | Classwork | People            |                    |
|----------------------------------------------------|--------------|-----------|-------------------|--------------------|
| + Create                                           |              |           | 💼 Google Calendar | Class Drive folder |
| Matematika SD                                      |              | Poste     | d 16 Apr          |                    |
| SOAL BAHAS OLIMPIA                                 | DE MATEMATI  | KA SD     |                   |                    |
| Posted 7:24 am<br>Kumpulan soal bahas olimpiade ma | atematika SD |           |                   |                    |
| View material                                      |              |           |                   |                    |

### H. MENGUNGGAH BAHAN AJAR DARI YOUTUBE

Di bagian terdahulu telah dipelajari bagaimana Anda mengunggah file dari komputer maupun Google Drive Anda. Pada bagian ini Anda akan mempelajari bagaimana memasang konten pembelajaran dari Youtube. Caranya:

1. Klik Classwork > Create > Material

|        |                                    | Stream              | Classwork | People          |
|--------|------------------------------------|---------------------|-----------|-----------------|
| +      | Create                             |                     |           | Google Calendar |
| Ē      | Assignment<br>Quiz assignment      |                     | Post      | ed 16 Apr       |
| ()<br> | Question<br>Material<br>Reuse post | MPIADE MATEMATIKA S | SD Post   | ed 7:24 am      |
|        | Topic                              |                     |           |                 |

2. Setelah klik Material maka Anda akan mendapatkan hasil seperti ini. Isi judul material, deskripsi material lalu klik logo Youtube

| Material                                                                                                    | × |
|----------------------------------------------------------------------------------------------------|---|
| For MATEMATIKA - All students -                                                                                       |   |
| Title Akar Pangkat 3                                                                                                  |   |
| Description (optional)<br>Berikut adalah video yang mendemokan bagaimana cara mencari akar pangkat 3 dengan cepat 🛛 🗲 | - |
| Topic No topic 👻                                                                                                    |   |
| 🕅 🍐 🖸 🖙 Saved 🔟 Post                                                                                                  | - |

3. Setelah Anda klik logo youtube maka Anda akan mendapatkan fasilitas untuk search video di Youtube tersebut seperti ini. Ketikan kata kunci video yang Anda cari. Misalnya ketik "akar pangkat 3" seperti ini.

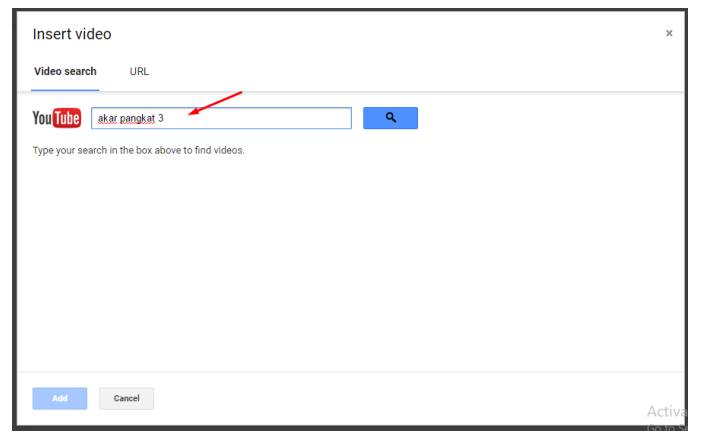

 Setelah itu klik logo search, maka Anda akan memperoleh hasil berupa sejumlah video "akar pangkat 3" sebagai berikut. Pilih salah satu video lalu klik *Add*.

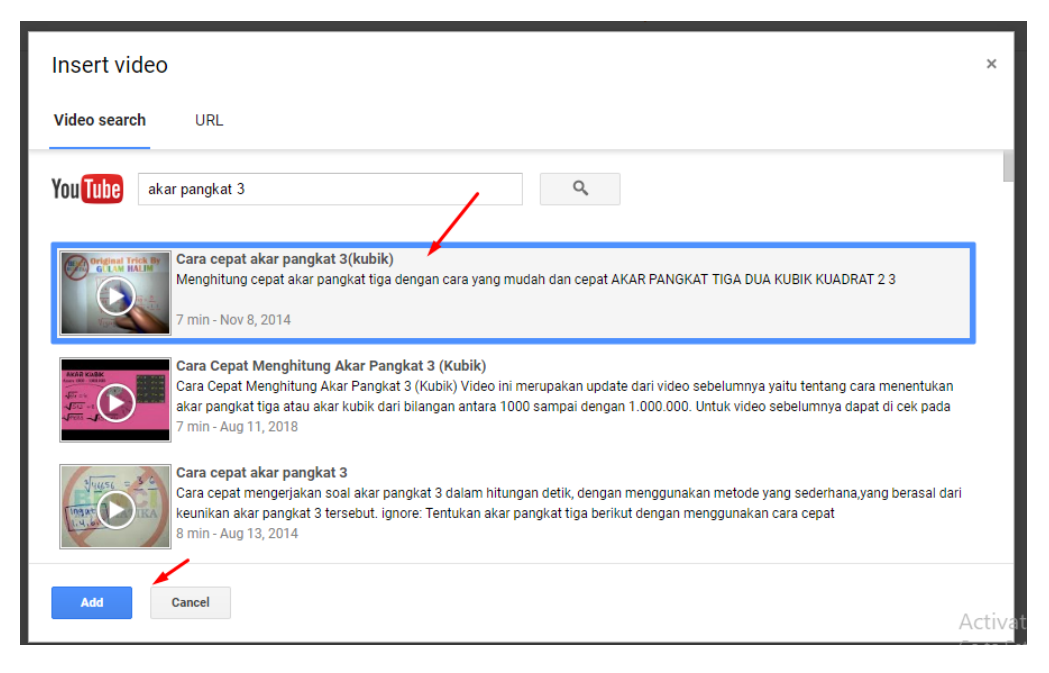

5. Setelah Anda menekan *Add*, maka akan memperoleh hasil seperti ini. Lalu akhiri dengan menekan *Post*.

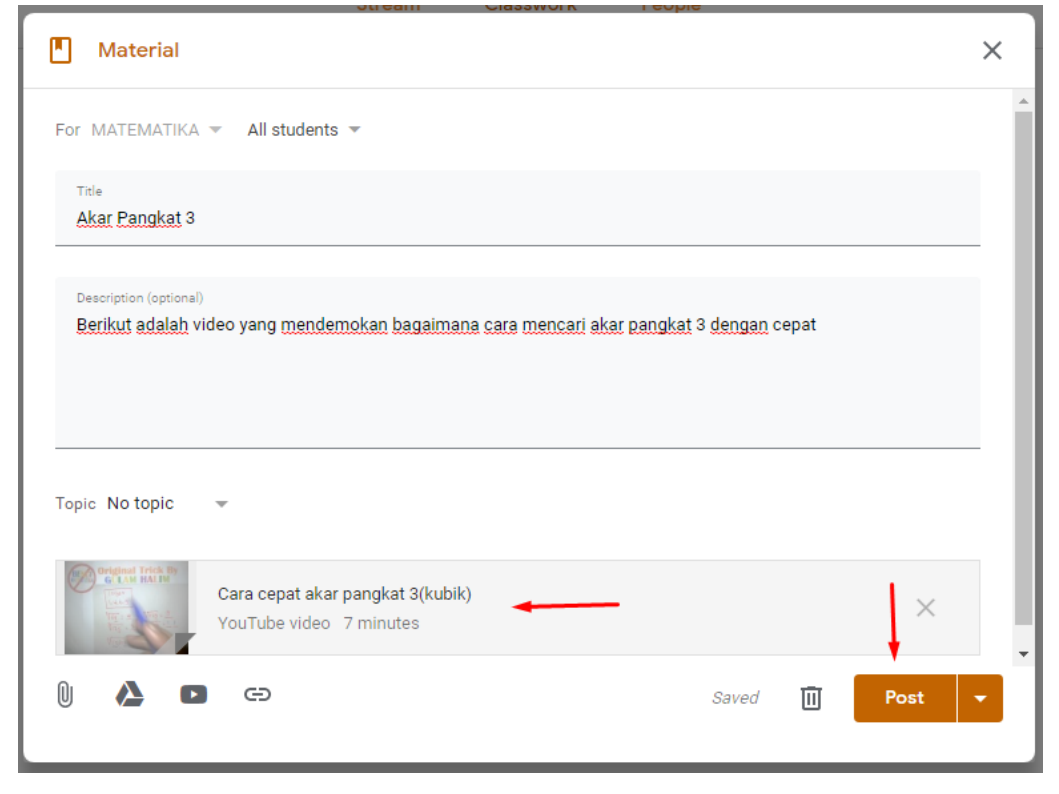

6. Material video mencari akar pangkat 3 sudah terpasang di Google Classroom

|   |                     | Stream       | Classwork | People            |                    |
|---|---------------------|--------------|-----------|-------------------|--------------------|
| + | Create              |              |           | 💼 Google Calendar | Class Drive folder |
|   | Matematika SD       |              | Post      | ed 16 Apr         |                    |
|   | SOAL BAHAS OLIMPIAE | DE MATEMATIK | A SD Post | ed 7:24 am        |                    |
|   | Akar Pangkat 3 🔫    |              | Post      | ed 7:48 am        |                    |

- 7. Nama file "Akar pangkat 3" bisa Anda edit menjadi "Video akar pangkat 3" agar peserta didik tahu jenis material pembelajaran yang akan mereka akses. Caranya:
  - a. Klik titik 3 yang berada di sebelah kanan nama file akar pangkat 3
  - b. Lalu pilih *Edit*

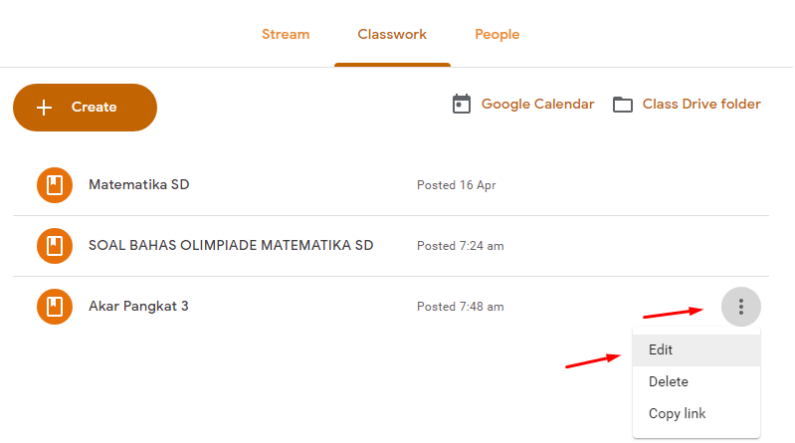

8. Ganti nama "Akar pangkat 3" dengan "Video akar pangkat 3" lalu tekan Save

| Material                                                                                                    | ×    |
|----------------------------------------------------------------------------------------------------|------|
| For All students 👻                                                                                                | Â    |
| Title<br>Video <u>akar Pangkat</u> 3                                                                              |      |
| Description (optional)<br>Berikut adalah video yang mendemokan bagaimana cara mencari akar pangkat 3 dengan cepat |      |
| Topic No topic 👻                                                                                                  |      |
| Cara cepat akar pangkat 3(kubik)<br>YouTube video 7 minutes                                                       |      |
| 0 🛆 🗅 🖙 Cancel Sa                                                                                                 | ve V |

9. Inilah tampilan nama file setelah di *Edit* 

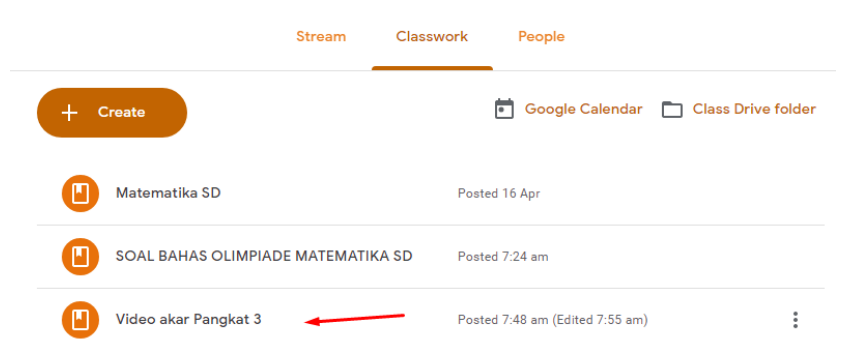

I. MENGUNGGAH BAHAN AJAR DARI LINK URL

Banyak artikel-artikel di website yang dapat dijadikan materi pembelajaran. Oleh karena itu Anda bisa membawanya ke dalam Google Classroom Anda. Caranya Anda bisa mengkopi link atau URLnya (*Uniform Resource Locator*) ke dalam Google Classroom. Caranya:

1. Klik Classwork> Create> Material

| <ul> <li>+ Create</li> <li>È Google Calendar</li> <li></li></ul>                                                                                                    |        |                               | Stream Class         | work People                     |
|----------------------------------------------------------------------------------------------------|--------|-------------------------------|----------------------|---------------------------------|
| <ul> <li>E Assignment</li> <li>Quiz assignment</li> <li>Question</li> <li>Material ←</li> <li>Reuse post</li> <li>at 3</li> </ul>                                       | +      | Create                        | _                    | 💼 Google Calendar               |
| ?       Question         Image: Material       MPIADE MATEMATIKA SD       Posted 7:24 am         :       Reuse post       at 3       Posted 7:48 am (Edited 7:55 and 1) | Ē      | Assignment<br>Quiz assignment |                      | Posted 16 Apr                   |
| Reuse post<br>at 3 Posted 7:48 am (Edited 7:55 an                                                                                                    | 2<br>• | Question<br>Material          | MPIADE MATEMATIKA SD | Posted 7:24 am                  |
|                                                                                                    | 4      | Reuse post                    | at 3                 | Posted 7:48 am (Edited 7:55 am) |

2. Setelah itu akan muncul lembar yang berisi judul, deskripsi yang perlu Anda isi. Kemudian silahkan Anda klik tanda Link.

| Material                                                                                                    | × |
|----------------------------------------------------------------------------------------------------|---|
| For MATEMATIKA 👻 All students 👻                                                                                |   |
| Title<br>CARA <u>CEPAT MENENTUKAN AKAR PANGKAT</u> 2 DAN <u>PANGKAT</u> 3                                      |   |
| Description (optional)<br>Website ini menyajikan cara cepat dalam menentukan akar pangkat 2 dan akar pangkat 3 |   |
| Topic No topic 👻                                                                                               |   |
| 0 🔥 🖪 🖙 Saved 🗓 Post                                                                                           | - |

3. Setelah diklik logo Link maka akan diperoleh *Add link*, artinya Anda diminta untuk paste link di sini, yaitu link artikel website tentang "akar kuadrat maupun akar pangkat tiga dengan cepat" .

| Material                                                              |                 | ×               |   |     |
|-----------------------------------------------------------------------|-----------------|-----------------|---|-----|
| For MATEMATIKA 👻 All students 👻                                       |                 |                 |   |     |
| Title<br>CARA <u>CEPAT MENENTUKAN AKAR P</u>                          | Add link        |                 |   |     |
| Description (optionel)<br>Website <u>ini menyajikan cara cepat de</u> | Link            | pangkat 3       |   |     |
|                                                                       | CANCEL ADD LINK |                 |   |     |
| Topic No topic 👻                                                      |                 | Saved 🔟 Post 🗸  |   |     |
|                                                                       |                 |                 |   |     |
| Biarkan Add lin                                                       | k di atas. Kita | a buka New Tab. |   |     |
| Classwork f                                                           | or MATEMATE     | × New Tab       | > | < \ |

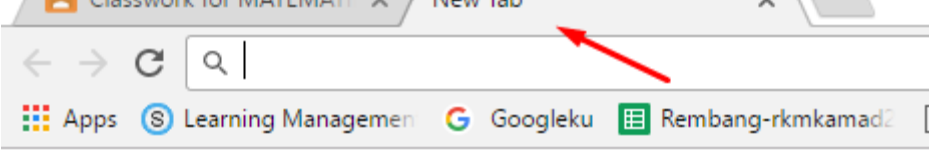

5. Ketik Google di address bar

4.

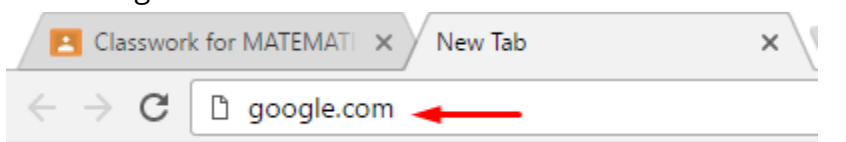

6. Lalu ketik di Search Engine Google "akar kuadrat maupun akar pangkat tiga dengan cepat" lalu tekan enter maka akan mendapatkan sejumlah artikel tentang akar kuadrat dan akar pangkat tiga dari suatu bilangan.

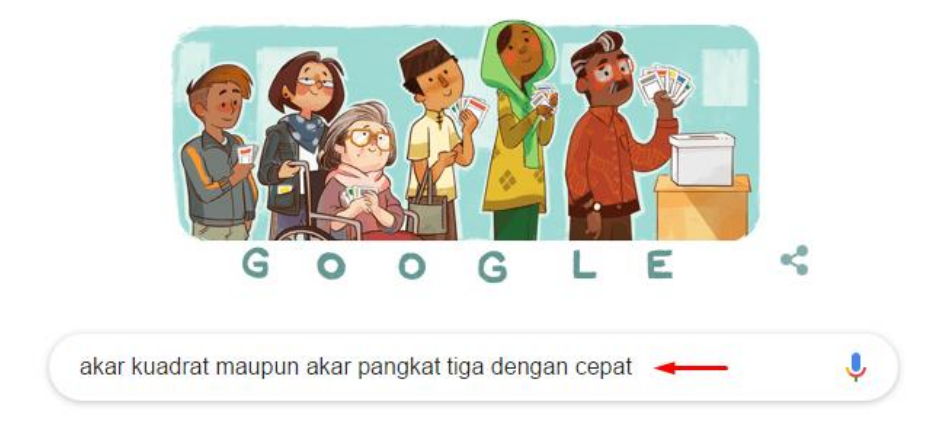

7. Pilih salah satu artikel dan klik pada artikel tersebut

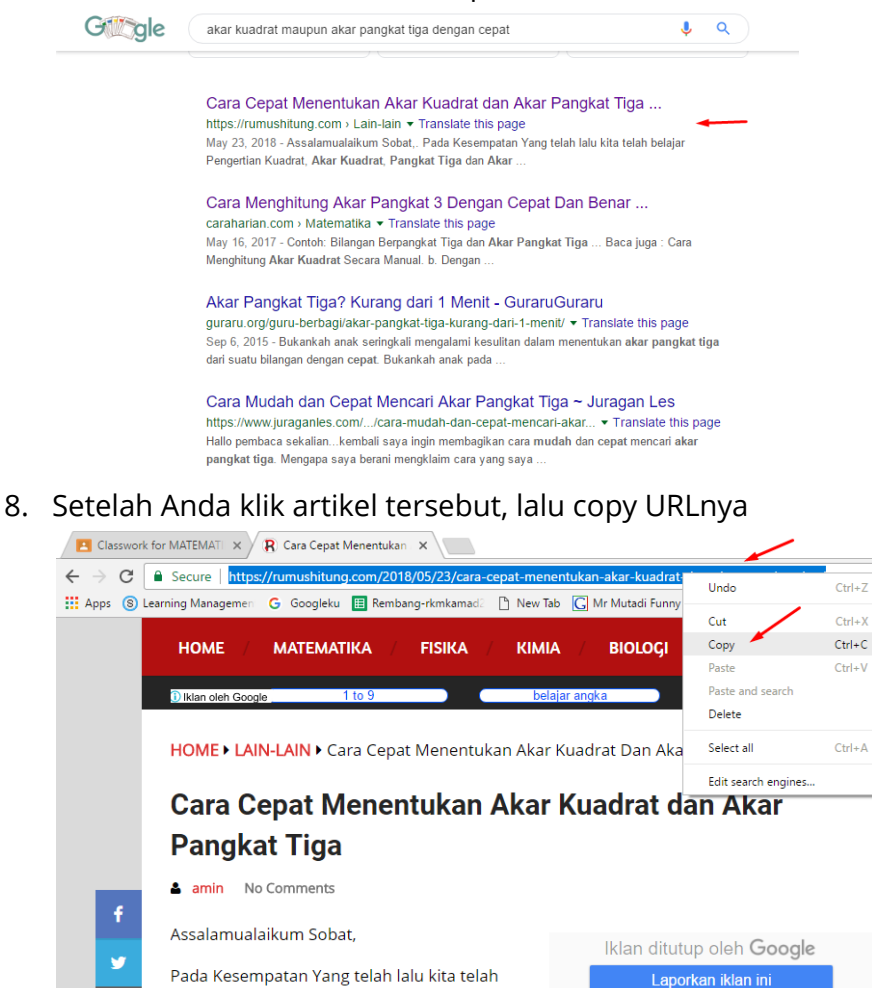

9. Setelah itu pastekan URL tersebut pada Add link dan klik Add Link

Mengapa iklan ini? ①

belajar Pengertian Kuadrat, Akar Kuadrat,

tiga.

Pangkat Tiga dan Akar Pangkat Tiga, sekarang kita akan belajar Cara cepat untuk menentukan akar kuadrat bilangan bulat dan akar pangkat

| Material                                                       |                                                 | × |
|----------------------------------------------------------------|-------------------------------------------------|---|
| For MATEMATIKA 👻 All students 👻                                |                                                 |   |
| Title<br>CARA <u>CEPAT MENENTUKAN AKAR P</u>                   | Add link                                        |   |
| Description (optional)<br>Website ini menyajikan cara cepat da | Link<br><u>r-kuadrat-dan-akar-pangkat-tiga/</u> |   |
|                                                                | CANCEL ADD LINK                                 |   |
| Topic No topic 👻                                               |                                                 |   |
| () 🔥 🗖 cə                                                      | Saved 🔟 Post                                    | • |

10. Setelah klik *Add Link* maka Anda akan memperoleh seperti ini. Silahkan Anda akhiri dengan klik Post.

| Material                                                                                                    | ×        |
|----------------------------------------------------------------------------------------------------|----------|
| For MATEMATIKA 👻 All students 💌                                                                                              | <b>^</b> |
| Title<br>CARA <u>CEPAT MENENTUKAN AKAR PANGKAT</u> 2 DAN <u>PANGKAT</u> 3                                                    |          |
| Description (optional)<br>Website <u>ini menyajikan cara cepat dalam menentukan akar pangkat</u> 2 <u>dan akar pangkat</u> 3 |          |
| Topic No topic 👻                                                                                                    |          |
| Link<br>https://rumushitung.com/2018/05/23/cara-cepat-menentukan-akar-kuadrat-dan-ka ×                                       |          |
| 🕅 🏊 🖙 🕞 Saved 🔟 Post                                                                                                    | •        |

11. Setelah Anda klik Post maka Link tersebut sudah terpasang di Google Classroom seperti ini

|                      | Stream        | Classwork  | People                      |
|----------------------|---------------|------------|-----------------------------|
| + Create             |               |            | Google Calendar             |
| Matematika SD        |               | Post       | ed 16 Apr                   |
|                      | ADE MATEMATIK | ASD Post   | ed 7:24 am                  |
| Video akar Pangkat 3 |               | Post       | ed 7:48 am (Edited 7:55 am) |
| CARA CEPAT MENENT    | UKAN AKAR PAN | IGKAT Post | ed 1:14 pm                  |

12. Namun sayangnya tampilan materialnya tidak menunjukkan jenis materi pembelajarannya. Oleh karena itu, kita perlu mengedit dengan menambahkan kata "link" di depan nama material pembelajaran itu dengan cara klik titik 3 di sebelah kanannya dan pilih edit.

| ٤                      | Stream Classv  | vork People          |               |                  |
|------------------------|----------------|----------------------|---------------|------------------|
| + Create               |                | Google               | Calendar 🛅 Cl | ass Drive folder |
| Matematika SD          |                | Posted 16 Apr        |               |                  |
| SOAL BAHAS OLIMPIADE N | IATEMATIKA SD  | Posted 7:24 am       |               |                  |
| Video akar Pangkat 3   |                | Posted 7:48 am (Edit | ed 7:55 am)   |                  |
|                        | N AKAR PANGKAT | Posted 1:14 pm       |               | :                |
|                        |                |                      | E             | idit 🛶           |

13. Ganti file dengan nama CARA CEPAT MENENTUKAN AKAR PANGKAT ... dengan nama baru LINK CARA CEPAT MENENTUKAN AKAR PANGKAT ... sehingga diperoleh nama material pembelajaran sebagai berikut. Kemudian tekan **Save**.

| Material                                                                                                    |                                                                                                    | ×   |
|----------------------------------------------------------------------------------------------------|----------------------------------------------------------------------------------------------------|-----|
| For All students                                                                                                    |                                                                                                    | Â   |
| Title                                                                                                    | AT MENENTUKAN AKAR PANGKAT 2 DAN PANGKAT 3                                                                                                    |     |
| Description (optional<br>Website ini men                                                                                                    | )<br>yajikan cara cepat dalam menentukan akar pangkat 2 dan akar pangkat 3                                                                                    | 1   |
|                                                                                                    |                                                                                                    |     |
| Taria Notonio                                                                                                    |                                                                                                    | 1   |
| Topic No topic                                                                                                    | •                                                                                                    | . I |
| Reserve and a second second se | Cara Cepat Menentukan Akar Kuadrat dan Akar Pangkat Tiga - RumusHitung.Com<br>https://rumushitung.com/2018/05/23/cara-cepat-menentukan-akar-kuadrat-dan-aka × |     |
|                                                                                                    | Cancel Sav                                                                                                    | /e  |

14. Setelah di klik *Save* maka Anda akan memperoleh tampilan material pembelajaran sebagai berikut:

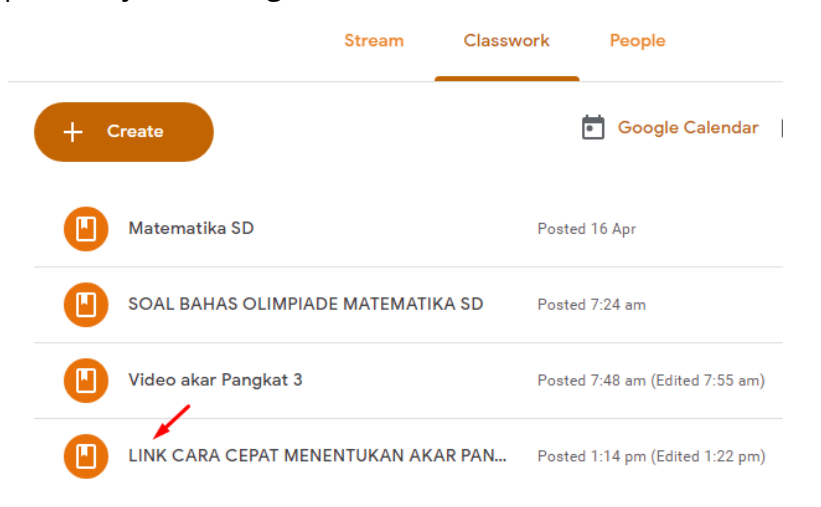

#### J. MELIHAT STREAM (ALIRAN)

Stream akan merekam dan menginformasikan segala sesuatu yang sudah Anda lakukan ketika Anda mengisi materi pembelajaran di Classwork. Silahkan Anda klik Stream. Sehingga segala sesuatu yang telah Anda lakukan di Google Classroom maka perubahan itu akan diinformasiukan oleh Google Classroom kepada peserta didik yang sudah Anda masukkan ke kelas Google Classroom Anda. Inilah buktinya:

| ≡ | MATEMATIK | А                                      |   | Stream Classwork People                                                                                     | ŝ  |
|---|-----------|----------------------------------------|---|----------------------------------------------------------------------------------------------------|----|
|   |           | <b>Upcoming</b><br>No work due in soon | 8 | Share something with your class                                                                             | →⊥ |
|   |           | View all                               |   | Teddy Mutadi posted a new material: LINK CARA CEPAT MENENTUKAN AKAR PANGKAT 2 D<br>1:14 pm (Edited 1:22 pm) | •  |
|   |           |                                        |   | Teddy Mutadi posted a new material: Video akar Pangkat 3<br>7:48 am (Edited 7:55 am)                        | •  |
|   |           |                                        |   | Teddy Mutadi posted a new material: SOAL BAHAS OLIMPIADE MATEMATIKA SD<br>7:24 am                           | •  |
|   |           |                                        |   | Teddy Mutadi posted a new material: Matematika SD<br>16 Apr                                                 | •  |

#### K. MEMBUAT ASSIGNMENT

Assignment atau tugas adalah tugas yang sudah dirancang oleh guru untuk dimuat melalui fasilitas assignment. Untuk membuat latihan (assignment) di Classroom maka dapat dilakukan dengan cara:

1. Klik *Classwork> Create> Assignment* 

|        |                      | Stream            | Classwork   | People                    |
|--------|----------------------|-------------------|-------------|---------------------------|
| +      | Create               |                   |             | 💼 Google Calendar         |
| Ē      | Assignment 🚽         |                   | Poste       | d 16 Apr                  |
| 2<br>• | Question<br>Material | MPIADE MATEMATIK  | A SD Poste  | d 17 Apr                  |
| t;     | Reuse post           | at 3              | Poste       | ed 17 Apr (Edited 17 Apr) |
|        |                      | AT MENENTUKAN AKA | R PAN Poste | d 17 Apr (Edited 17 Apr)  |

2. Setelah itu akan muncul tampilan seperti ini. Ada 4 jenis assignment yang bisa Anda lakukan yaitu: attach file, my drive, youtube, dan link. Dalam kesempatan ini kita akan mencoba memberikan tugas (assignment) melalui attach file.

| E Assignment                                                                                      | ×    |
|---------------------------------------------------------------------------------------------------|------|
| For MATEMATIKA 👻 All students 👻                                                                   |      |
| Title<br>Tugas mencari akar pangkat 2                                                             |      |
| Instructions (optional)<br>Ada 10 soal yang harus Anda kerjakan dan dikirim tanggal 27 April 2019 |      |
| Points 100 - Due Tomorrow - Topic No topic -                                                      |      |
| 🕅 🛆 🖸 🖙 🔿 Saved 🔟 Assig                                                                           | in 🔺 |

3. Setelah klik attach file maka akan muncul seperti ini. Silahkan klik *Select files from your device* 

| Insert fi | es using O | Boogle Drive    |                               | × |
|-----------|------------|-----------------|-------------------------------|---|
| Upload    | Recent     | My Google Drive | Starred                       |   |
| X         | <b>`</b>   |                 |                               |   |
|           |            |                 |                               |   |
|           |            |                 | Drag files here               |   |
|           |            |                 | — or —                        |   |
|           |            |                 | Select files from your device |   |
|           |            |                 |                               |   |
|           |            |                 |                               |   |
|           |            |                 |                               |   |
|           |            |                 |                               |   |
|           |            |                 |                               |   |
| Upload    | Cancel     |                 |                               |   |

4. Setelah melakukan klik pada *Select files from your device* lalu pilih file yang akan Anda attach sebagai tugas dalam Google Classroom. Misalnya Anda memilih file "Tugas mencari akar pangkat 2" kemudian tekan *Open*.

| 🗐 Tugas mencari akar pangkat 2 🔪 | 4/18/2019 10:53 AM | Microsoft Office | 12 KB |           |        |
|----------------------------------|--------------------|------------------|-------|-----------|--------|
|                                  |                    |                  | ~     | All Files | ~      |
|                                  |                    |                  | _     | Open      | Cancel |

5. Setelah Anda klik maka akan muncul seperti ini. Lalu klik upload

| Insert files using Google Drive          | × |
|------------------------------------------|---|
| Upload Recent My Google Drive Starred    |   |
| Tugas mencari akar pangkat 2.docx 11.15K | × |
| Add more files                           |   |
|                                          |   |
|                                          |   |
|                                          |   |
|                                          |   |
|                                          |   |
| Upload Cancel                            |   |

6. Setelah klik *Upload* maka Anda akan ketemu tampilan seperti ini, selanjutnya silahkan Anda klik *Assign* 

|   |                                     | Stream                            | Classwork           | reopie            |         |        | _        |
|---|-------------------------------------|-----------------------------------|---------------------|-------------------|---------|--------|----------|
| Ē | Assignmen                           | t                                 |                     |                   |         |        | ×        |
| F | For MATEMATIKA                      | ✓ All students ▼                  |                     |                   |         |        | <u>^</u> |
|   | <sub>Title</sub><br>Tugas mencari a | kar pangkat 2                     |                     |                   |         |        | . 1      |
|   | Instructions (optional)             |                                   |                     |                   |         |        | - 1      |
|   | Ada 10 soal yang                    | g harus Anda kerjakan dan dikirim | tanggal 27 April 20 | 19                |         |        |          |
|   |                                     |                                   |                     |                   |         |        |          |
|   |                                     |                                   |                     |                   |         |        | - 1      |
| F | Points 100                          | ▼ Due Tomorrow ▼                  | Topic No topic      | ~                 |         |        | - 1      |
|   |                                     | Tugas mencari akar pangkat 2.de   | ocx St              | udents can view t | ne file | - ×    |          |
|   |                                     |                                   |                     |                   | _       |        |          |
| ( |                                     | Ð                                 |                     | Saved             |         | Assign | -        |
|   |                                     |                                   |                     |                   |         |        |          |

7. Inilah tugas yang kita berikan yang tampak pada *Classwork* 

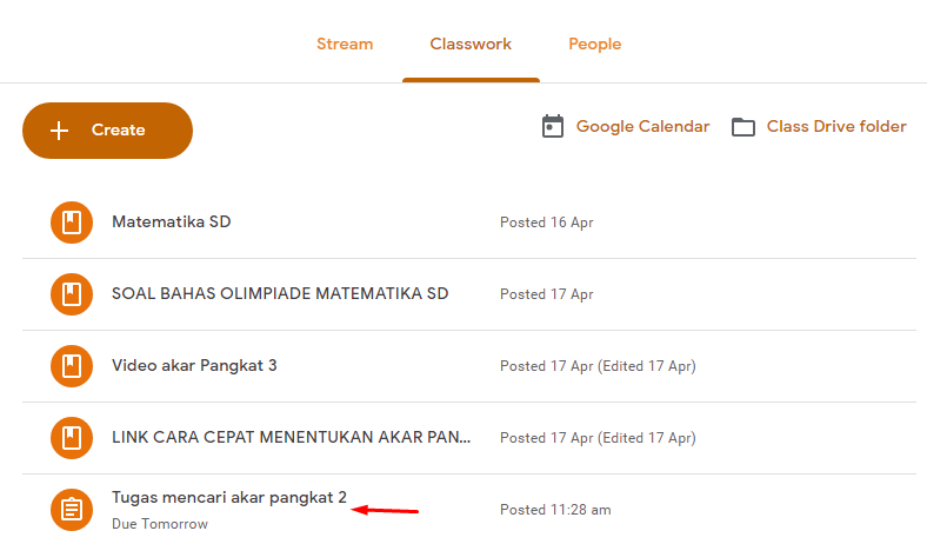

L. MENGUNDANG PESERTA DIDIK DENGAN MEMBERIKAN KODE KELAS

Anda bisa memasukkan siswa ke kelas Google classroom MATEMATIKA yang Anda kelola dengan cara memberikan kode kelas (*Class code*) kepada peserta didik yang Anda harapkan masuk ke kelas Anda.

1. Kode kelas MATEMATIKA dapat Anda lihat di bagian STREAM yaitu " yolfrs"

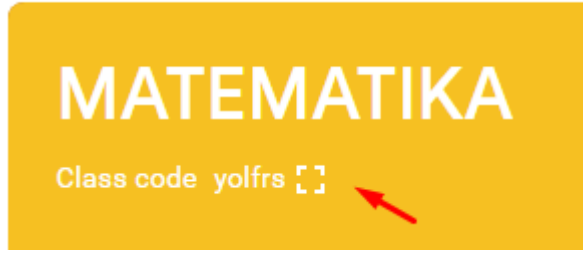

2. Untuk memperbesar tulisan *Class code* dapat Anda klik di bagian display yang ditunjukkan dengan panah dan Anda akan memperoleh seperti ini:

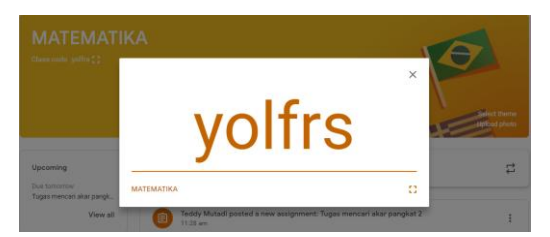

3. Siswa yang bernama Aisya setelah mendapatkan *Class code* lalu ia akan mengaktifkan e-mail gmailnya dengan cara mengetikkan google.com di address bar

Secure | https://www.google.com

4. Setelah itu Aisya mengklik Sign in

| Gmail | Images | Sign in |  |
|-------|--------|---------|--|
|       |        |         |  |

Dan mengisi e-mail gmail dan passwordnya seperti berikut ini:

| Google                                                                |  |
|-----------------------------------------------------------------------|--|
| Sign in                                                               |  |
| with your Google Account                                              |  |
| - Email or phone<br>muhtadaaisya@gmail.com                            |  |
| Forgot email?                                                         |  |
| Not your computer? Use Guest mode to sign in privately.<br>Learn more |  |
| Create account Next                                                   |  |
| Google                                                                |  |
| Welcome                                                               |  |
| muhtadaaisya@gmail.com v                                              |  |
| Enter your password                                                   |  |
| Forgot password? Next                                                 |  |

5. Aisya sudah masuk ke e-mail gmailnya.

Gmail Images

6. Aisya mengaktifkan Google Application, dengan cara mengklik titik 9

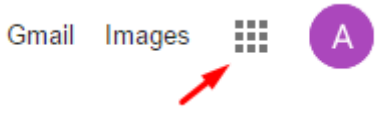

Dan diperoleh seperti ini:

|           | Gmail Im           | nages    | A |
|-----------|--------------------|----------|---|
|           | <u> </u>           | G        |   |
| Account   | Search             | Maps     |   |
|           |                    |          |   |
| YouTube   | Play               | Gmail    |   |
| 8         |                    | 31       |   |
| Contacts  | Drive              | Calendar |   |
| GX        | *                  | G        |   |
| Translate | Photos             | Shopping |   |
| Activat   | e V <b>Mne</b> lov | VS       |   |

7. Aisya mengklik *More* untuk menemukan *Classroom*. Setelah ketemu Aisya mengklik icon Google *Classsroom* 

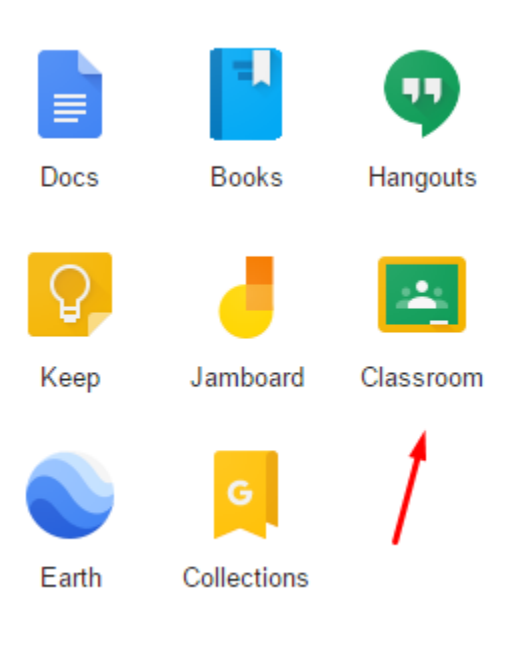

8. Lalu Aisya akan menemukan tampilan Google Classroom seperti ini

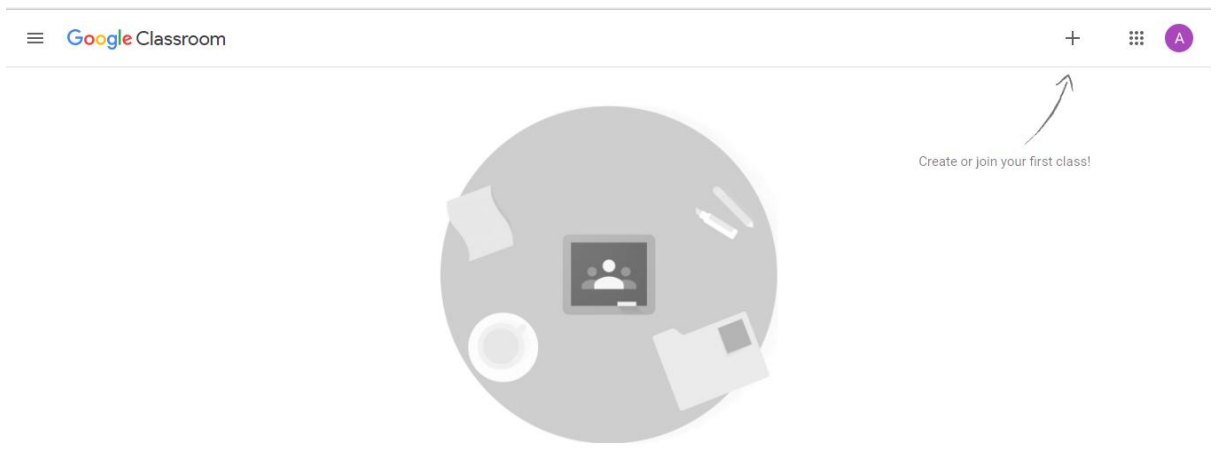

9. Aisya mengklik tanda "+" yaitu sebuah pilihan *Create or join your first class* . Kemudian Aisya memilih *Join class* untuk bergabung di kelas MATEMATIKA

|              | +                     | A |
|--------------|-----------------------|---|
|              | Join class            |   |
|              | Create class          |   |
|              |                       |   |
| Create or jo | oin your first class! |   |

10. Google Classroom akan meminta Aisya untuk memasukkan *Class code* yang diberikan oleh gurunya.

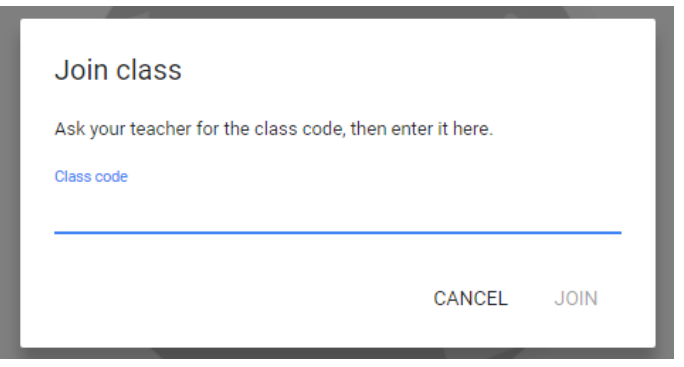

11. Aisya mengetikkan class code tersebut lalu klik JOIN

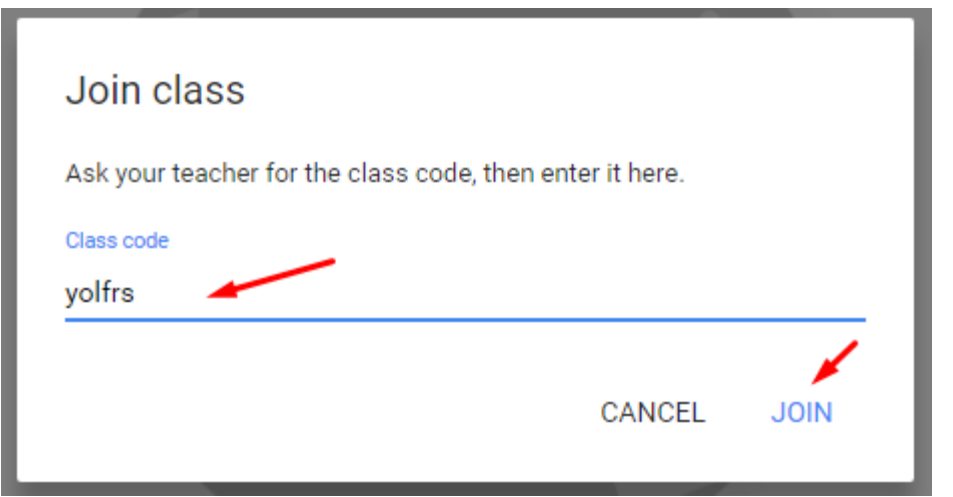

12. Setelah klik *JOIN*, maka Aisya segera dapat masuk atau mengakses kelas MATEMATIKA Google classroom tersebut seperti ini.

| ≡ MATEMA | TIKA                                 | Stream Classwork People                                                      | # A |
|----------|--------------------------------------|------------------------------------------------------------------------------|-----|
|          | ΜΑΤΕΜΑΤΙΚ                            | A                                                                            | /   |
|          | Upcoming<br>Due today                | Share something with your class                                              |     |
|          | Tugas mencari akar pangk<br>View all | Teddy Mutadi posted a new assignment: Tugas mencari akar pangkat 2<br>Apr 18 |     |

13. Aisya juga dapat melilat teman-temannya yang sudah masuk di kelas MATEMATIKA tersebut yaitu Riskha dan Sayidina.

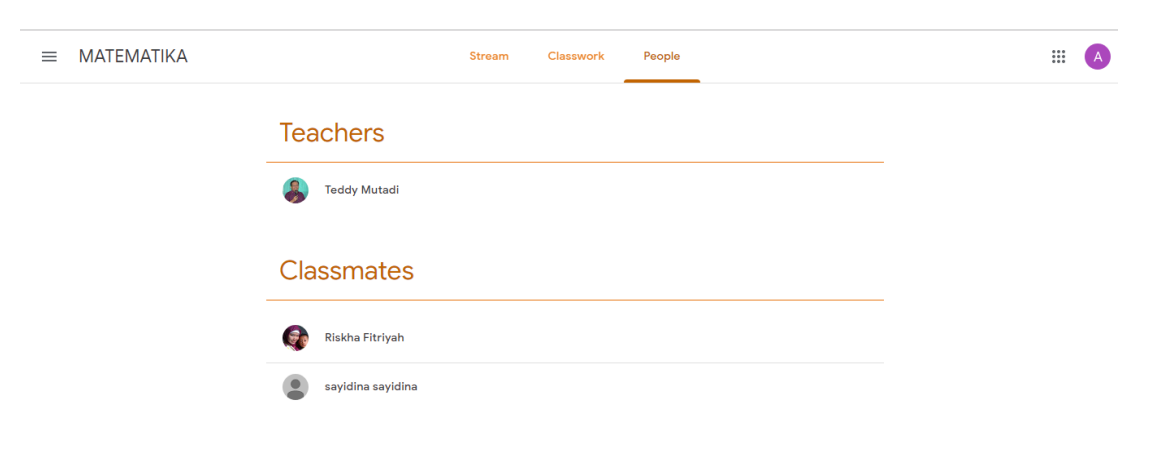

#### M. MENGECEK SISWA YANG SUDAH AKTIF DI KELAS MATEMATIKA

Setelah Anda masuk ke Google Classroom kelas MATEMATIKA maka tampak informasi *3 students*, artinya bahwa sudah ada 3 peserta didik yang aktif di kelas tersebut.

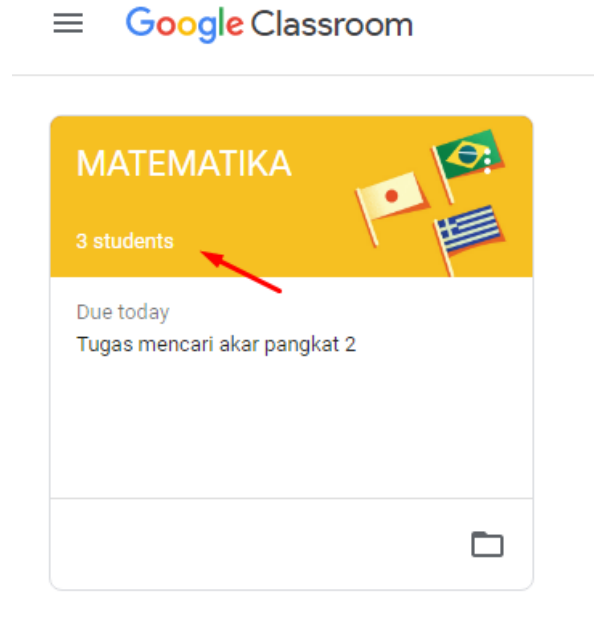

Untuk mengetahui siapa saja yang sudah aktif di kelas tersebut maka Anda dapat melakukan klik di *3 students*. Anda akan segera dapat melihat siapa saja peserta didik yang sudah aktif di kelas MATEMATIKA tersebut:

|                     | Stream | Classwork | People |                |               | <ul> <li>(i)</li> </ul> | *** | 8 |
|---------------------|--------|-----------|--------|----------------|---------------|-------------------------|-----|---|
| Teachers            |        |           |        | o+             |               |                         |     |   |
| Ieddy Mutadi        |        |           |        |                |               |                         |     |   |
| Students            |        |           |        | <del>ද</del> ් |               |                         |     |   |
| Actions 💌           |        |           |        | ĄĴZ            |               |                         |     |   |
| 🗌 🌍 Riskha Fitriyah |        |           |        | 0<br>0<br>0    |               |                         |     |   |
| Aisya Kamila        |        |           |        | 0<br>0<br>0    |               |                         |     |   |
| sayidina sayidin    | ia 📕   |           |        | 0<br>0<br>0    | Activate Wind | lows                    |     |   |

N. MENGUNDANG PESERTA DIDIK DI GOOGLE CLASSROOM MELALUI GMAIL

Untuk mengundang peserta didlk masuk ke kelas Google Classroom MATEMATIKA dapat Anda juga lakukan melalui memanggil siswa lewat e-mail gmail yang telah dimilikinya. Caranya:

1. Klik *People*, setelah itu klik gambar orang dengan tanda "+" pada *Students* 

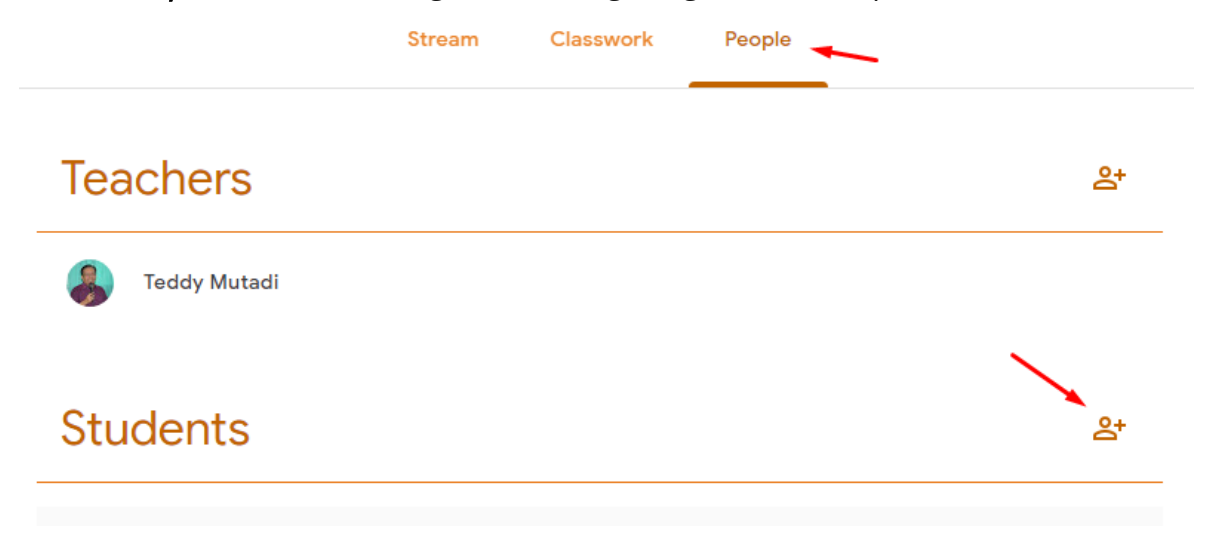

2. Anda akan memperoleh format *Invite students* seperti berikut ini.

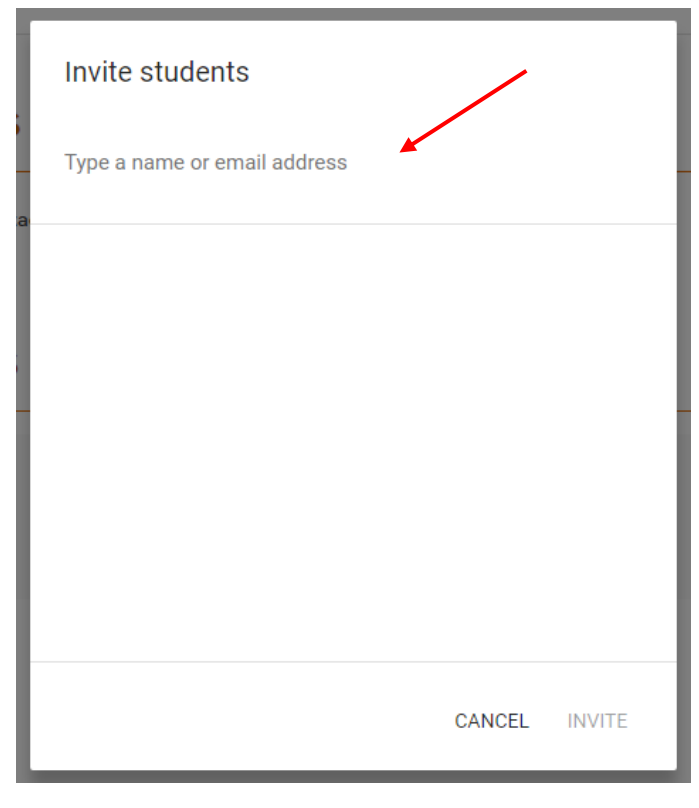

 Isikan email gmail peserta didik yang Anda undang ke format tersebut. Misalkan Anda mengundang peserta didik yang bernama Iqbal Muhtada dengan e-mail gmailnya yaitu: muhtadaiqbal@gmail.com maka ketikkan email tersebut di *Type a name or email address*. Setelah itu silahkan Anda klik *Add recipient*.

| Invite students<br>muhtadaiqbal@gmail.com           |        |        |
|-----------------------------------------------------|--------|--------|
| Search results Add recipient muhtadaiqbal@gmail.com |        |        |
| i-                                                  |        |        |
| 2                                                   | CANCEL | INVITE |

4. Setelah itu klik tombok *INVITE* 

| Invite students        |
|------------------------|
| muhtadaiqbal@gmail.com |
|                        |
|                        |
| CANCEL INVITE          |

5. Selanjutnya akan tampak e-mail gmail siswa yang telah Anda undang untuk bergabung di kelas Google Classroom MATEMATIKA seperti berikut ini:

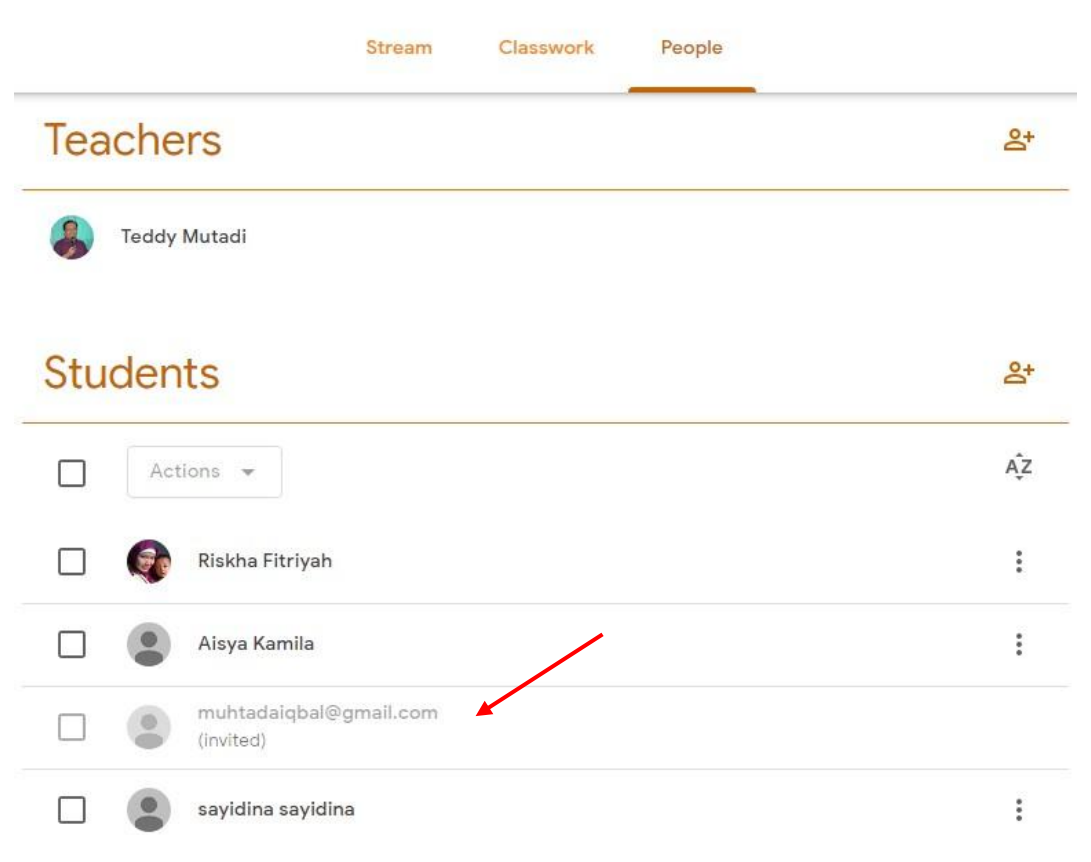

6. Ketika peserta didik yang bernama Iqbal Muhtada membuka e-mail gmailnya mutadaiqbal@gmail.com yang diundang gurunya untuk bergabung ke dalam kelas MATEMATIKA maka akan muncul undangan Class Invitation: "MATEMATIKA" seperti tampak berikut ini:

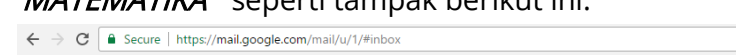

| $\leftrightarrow$ | C Secure   https://    | ://mail.googl | e.com/mail/u/1/#inbox |           |                          |                     |                   |             |                       |         |                                                 | Ţ                   | ☆ :      |
|-------------------|------------------------|---------------|-----------------------|-----------|--------------------------|---------------------|-------------------|-------------|-----------------------|---------|-------------------------------------------------|---------------------|----------|
| App:              | s 🛞 Learning Managemen | G Googlek     | u 🖽 Rembang-rkmkamad2 | 🗅 New Tab | G Mr Mutadi Funny Log    | A Academia.edu   W  | /elco             |             |                       |         | <mark> </mark> c                                | )ther bo            | okmarks  |
| ≡                 | M Gmail                | Q             | Search mail           |           |                          |                     |                   | -           |                       |         | ?                                               |                     | 0        |
| +                 | Compose                |               | - C :                 |           |                          |                     |                   |             | 1-20 of 20 <          | G Ic    | i <b>oogle Acco</b><br>qbal Muhta<br>nuhtadaiqb | ount<br>da<br>al@gm | ail.com  |
| <u> </u>          |                        |               | Primary               | 1         | Social                   | / •                 | Promotions        |             | -                     |         |                                                 |                     |          |
|                   | Inbox                  | 17            |                       |           |                          | 1                   |                   |             |                       |         |                                                 | _                   | <b>•</b> |
| *                 | Starred                |               | ☆ Teddy Mutadi (Cla   | SS.       | Class invitation: "MATE  | MATIKA" - Hello, Te | eddy Mutadi (muta | idibdksmg@  | gmail.com) invited yo | u to th | 1:38 F                                          | м                   |          |
| O                 | Snoozed                |               | ☆ Google              |           | Security alert - New dev | ice signed in tomul | htadaiqbal@gmail  | .comYour Go | oogle Account was jus | t sign  | 1:34 F                                          | м                   | <u>۲</u> |

7. Setelah itu peserta didik yang bernama Iqbal Muhtada membuka undangan (invitation) lewat e-mailnya tersebut dengan cara double click pada undungan tersebut maka akan tampak seperti berikut ini. Selanjutnya Iqbal mengklik tombol JOIN

| $\leftarrow$ |                                                                                                    | 1 of 20 <                | > E | ₫ - | \$ |
|--------------|----------------------------------------------------------------------------------------------------|--------------------------|-----|-----|----|
|              | Class invitation: "MATEMATIKA" Inter x                                                                                                    |                          |     | •   | Ø  |
| *            | Teddy Mutadi (Classroom) <no-reply+0281bf48@classroom.google.com><br/>to me +</no-reply+0281bf48@classroom.google.com>                     | 1:38 PM (14 minutes ago) | ☆   | *   | :  |
|              | 🖭<br>Google Classroom                                                                                                    |                          |     |     |    |
|              | Hello,                                                                                                    |                          |     |     |    |
|              | Teddy Mutadi<br>MATEMATIKA                                                                                                    |                          |     |     |    |
|              | If you accept, your contact information will be shared with the class members and applications they authorize to use Classroom. Learn more | ctivate Window           | NIC |     |    |

8. Setelah Iqbal mengklik tombol JOIN maka akan muncul pertanyaan seperti ini: Join Class? (Apakah Anda akan bergabung dengan kelas?). Lalu Iqbal menyetujui undangan gurunya tersebut dengan cara mengklik tombol JOIN.

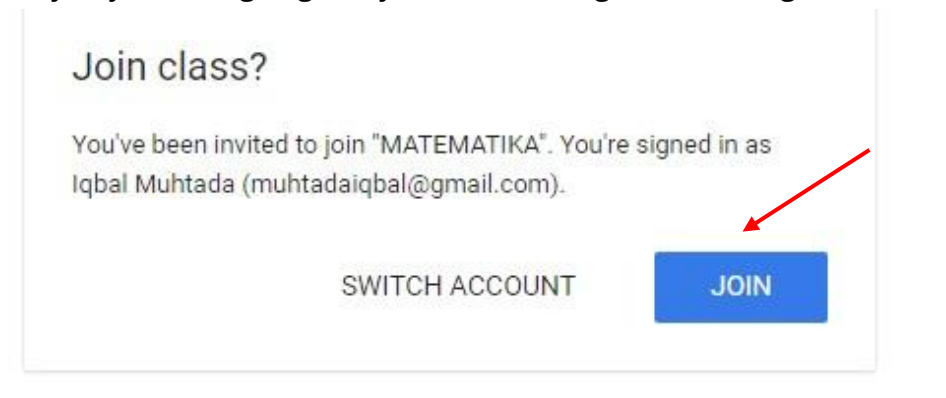

9. Setelah klik tombol JOIN maka Iqbal akan menjadi peserta didik pada kelas MATEMATIKA di Google Classroom dan Iqbal akan menemukan kelas MATEMATIKA onlinenya tersebut seperti tampilan berikut ini:

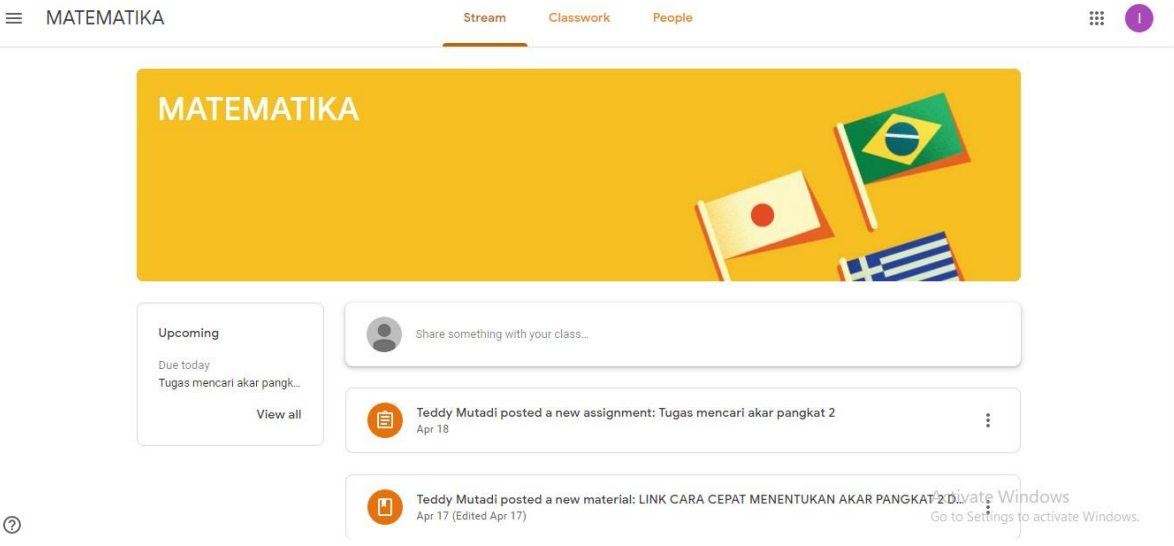

10. Iqbal pun dapat melihat teman-teman sekelasnya yang telah aktif di kelas MATEMATIKA Google Classroom tersebut dengan cara mengklik *People.* Ternyata di kelas tersebut sudah ada 3 temannya yang tengah mengikuti pembelajaran online melalui kelas MATEMATIKA Google Classroom, yaitu Riskha Fitriyah, Aisya Kamila, dan Sayidina Sayidina.

| ← → C  Secure   https://classro   | xom.google.com/r/MzUwMzQxODkwOTNa/sort-last-name                                     | \$             |
|-----------------------------------|--------------------------------------------------------------------------------------|----------------|
| Apps 🛞 Learning Managemen 🛛 G Goo | sgleku 🔢 Rembang-rkmkamadi. 🎦 New Tab 🔀 Mr Mutadi Funny Log 🛛 🗛 Academia.edu   Welco | Other bookmark |
| ■ MATEMATIKA                      | Stream Classwork People                                                              | III 🕕          |
|                                   | Teachers                                                                             |                |
|                                   | S Teddy Mutadi                                                                       |                |
|                                   | Classmates                                                                           |                |
|                                   | 😭 Riskha Fitriyah                                                                    |                |
|                                   | Aisya Kamila                                                                         |                |
|                                   | sayidina sayidina                                                                    |                |

O. MEMBUAT TUGAS DALAM BENTUK QUIZ (QUIZ ASSIGNMENT)

Setelah Anda mempelajari memasang materi pembelajaran lewat menu *Material* dan membuat tugas melalui menu *Assignment*. Sekarang, Anda dapat mencoba bagaimana membuat tugas yang berupa quiz melalui menu *Quiz assignment*. Caranya:

1. Klik *Classwork > Create> Quiz assignment* 

|        |                               | Stream Classw           | rork People                          |     |
|--------|-------------------------------|-------------------------|--------------------------------------|-----|
| +      | Create                        | _                       | 🖬 Google Calendar 📄 Class Drive fold | ler |
| Ê      | Assignment<br>Quiz assignment | _                       | Posted 16 Apr                        |     |
| ?<br>• | Question<br>Material          | MPIADE MATEMATIKA SD    | Posted 17 Apr                        |     |
| 4      | Reuse post                    | at 3                    | Posted 17 Apr (Edited 17 Apr)        |     |
| Ľ      | Topic                         | PAT MENENTUKAN AKAR PAN | Posted 17 Apr (Edited 17 Apr)        |     |
| E      | Tugas mencari<br>Due Today    | akar pangkat 2          | Posted 18 Apr                        |     |

 Setelah itu, Anda akan mendapatkan laman seperti ini. Pilih setting tesnya untuk *All students*, isilah judul (*Title*), petunjuk (*Instructions*) mengerjakan kuiz, kemudian setting waktu (*Due date & time*) kapan terakhir peserta didik masih diperkenankan untuk mengerjakan kuiz tersebut.

|        |                                          | Stream                                        | Classwork                          | People             |                      |              |   |   |
|--------|------------------------------------------|-----------------------------------------------|------------------------------------|--------------------|----------------------|--------------|---|---|
| Ê      | Assignment                               |                                               |                                    |                    |                      |              | × |   |
| For    | MATEMATIKA 🤜                             | All students 💌                                |                                    |                    |                      |              |   | Â |
| T<br>S | itle<br>SOAL TES AKAR P                  | ANGKAT 2 DAN 3 🛛 🛶 🖛                          |                                    |                    |                      |              |   | l |
| Ir     | nstructions (optional)                   |                                               |                                    |                    |                      |              |   |   |
| ş      | Soal berupa piliha<br>ang tersedia. Sela | n ganda sebanyak 10 soal.<br>amat mengerjakan | Pilihlah jawaban yang b            | enar dengan cara l | <u>klik pada pil</u> | ihan jawaban |   | l |
|        |                                          |                                               |                                    |                    |                      |              |   | l |
| _      |                                          |                                               |                                    |                    |                      |              |   |   |
| Poir   | nts 100                                  | <ul> <li>Due No due date</li> </ul>           | <ul> <li>Topic No topic</li> </ul> | Ŧ                  |                      |              |   |   |
|        |                                          | Blank Quiz                                    |                                    |                    |                      | ×            |   | l |
|        |                                          | Google Forms                                  |                                    |                    |                      |              |   | • |
| U      |                                          | Θ                                             |                                    | Saved              | Ū                    | Assign       | • |   |
|        |                                          |                                               |                                    |                    |                      |              |   |   |

3. Lalu silahkan Anda klik pada *Blank Quiz (Google Form)* 

| 🖹 Assignme             | ent                                                                                                    |                          |                  |            |                 | × |
|------------------------|----------------------------------------------------------------------------------------------------|--------------------------|------------------|------------|-----------------|---|
| For MATEMATIKA         | A 💌 All students 💌                                                                                                    |                          |                  |            |                 |   |
| Title<br>SOAL TES AKA  | <u>R PANGKAT</u> 2 DAN 3                                                                                                    |                          |                  |            |                 |   |
| Instructions (option   | <sup>al)</sup><br>ihan ganda sebanyak 10 soal. P                                                                                                    | ilihlah iawaban yang ben | ar dengan cara k | lik pada p | oilihan jawaban |   |
| yang <u>tersedia</u> . | Selamat mengerjakan                                                                                                    |                          |                  |            |                 |   |
|                        |                                                                                                    |                          |                  |            |                 |   |
| Points 100             | The No due date The No due date The No due dat | Topic No topic           | ~                |            |                 |   |
|                        |                                                                                                    |                          |                  |            |                 |   |
|                        | Blank Quiz                                                                                                    |                          |                  |            | ×               |   |
|                        | Blank Quiz<br>Google Forms                                                                                                    |                          |                  |            | ×               |   |

4. Anda akan ketemu dengan *Blank Quiz Google Form* tempat pengetikan soal. Di *Blank Quiz Google Form* pen ini Anda dapat melihat berbagai jenis atau tipe soal yang ditawarkan oleh Google Form. Anda dapat melihatnya dengan cara klik di tombol drop down *Multiple Choice*.

| Blank Quiz 📃 🛱 All changes served in Drive |                           |           |           |                              |                                       |    | ۴ | 0 | ē | SEND |
|--------------------------------------------|---------------------------|-----------|-----------|------------------------------|---------------------------------------|----|---|---|---|------|
|                                            |                           |           |           |                              |                                       | _  |   |   |   |      |
|                                            |                           | QUESTIONS | RESPONSES |                              | Total points: 0                       |    |   |   |   |      |
|                                            | Blank Quiz                |           |           |                              |                                       |    |   |   |   |      |
|                                            | Form description          |           |           |                              | /                                     |    |   |   |   |      |
|                                            |                           | :         |           |                              | · · · · · · · · · · · · · · · · · · · | 0  |   |   |   |      |
|                                            | Untitled Question         |           |           | <ul> <li>Multiple</li> </ul> | choice -                              | Тт |   |   |   |      |
|                                            | Option 1                  |           |           |                              |                                       |    |   |   |   |      |
|                                            | Add option or ADD "OTHER" |           |           |                              |                                       |    |   |   |   |      |
|                                            |                           |           |           |                              |                                       | =  |   |   |   |      |
|                                            | ANSWER KEY (0 points)     |           | ſ         | Re Re                        | equired 🕖                             |    |   |   |   |      |
|                                            |                           |           |           |                              |                                       |    |   |   |   |      |

5. Setelah Anda mengklik tombol drop down *Multiple choice* maka akan tampak sejumlah jenis atau tipel soal yang bisa Anda buat di Google form ini. Jenis atau tipe soal tersebuat diantaranya: *Short answer* (jawaban pendek), *Paragraf* (jawaban uraian), *Multiple choice* (Pilihan Ganda), *Check boxes* (contreng kotak), *Drop Down* (Pilihan ke bawah), *Linier Scale* (memilih skala linear), bahkan ada fasilitas untuk peserta didik untuk mengirimkan (submit) file lewat menu *File Upload*. Untuk file upload ini sudah dikaji di bab tersendiri di buku ini.

| 🗧 Blank Quiz 📄 🛧 All charges sured in Drive |                           |                                         | 🍘 💇 🏹 send                                           |
|---------------------------------------------|---------------------------|-----------------------------------------|------------------------------------------------------|
|                                             | QUESTIONS RESPONSES       | Total points: 0                         |                                                      |
|                                             | Blank Quiz                | Short answer     Paragraph              |                                                      |
|                                             | Untitled Question         | Multiple choice Checkboxes Tr Drop-down |                                                      |
|                                             | Add option or ADD "OTHER" | G File upload                           |                                                      |
|                                             | ANSWER KEY (0 points)     | Linear scale                            |                                                      |
|                                             |                           | Tick box grid                           |                                                      |
|                                             |                           | Date                                    | Activate Windows<br>Go to Settings to activate Windo |

6. Sebelum Anda mengetikkan soal di Google Form ini maka terlebih dahulu Anda perlu memahami fitur Google form seperti berikut ini:

|                         | QUESTIONS RESPONSES                                                    | Total points: 0                                                     |                                          |
|-------------------------|------------------------------------------------------------------------|---------------------------------------------------------------------|------------------------------------------|
| Blank Quiz              | Ganti dengan<br>judul soal tes                                         | Pilih tipe atau jenis<br>soal di sini                               | Klik tanda "+"<br>untuk menambah<br>soal |
| Untitled Question       | Tempat <sup>***</sup><br>pengetikan soal                               | Multiple choice                                                     | C<br>Tr                                  |
| Option 1                | Tempat pengetikan<br>pilihan jawaban<br>Menambahkan<br>pilihan jawaban | Geser handle ke<br>kanan agar siswa<br>wajib mengejakan<br>soal ini |                                          |
| ANSWER KEY (0 points) 🔫 | Mensetting<br>kunci jawaban dan skor                                   | Required                                                            |                                          |

 Menyiapkan input data peserta didik yang akan mengerjakan soal di Google Form. Sehingga apabila ada nilai yang muncul maka dapat diketahui siapa nama peserta didik yang mengerjakannya. Untuk membuat fasilitas input data maka Anda dapat memilih tipe soal *short answer*. Silahkan klik tanda "+" untuk menambah pertanyaan (question) kemudian pilih *short answer*.

| QUESTIONS                                                   | RESPONSES                 | Total points: 0 |    |
|-------------------------------------------------------------|---------------------------|-----------------|----|
| KUIS AKAR PANGKAT 2                                         | DAN 3                     |                 |    |
| Pilihlah salah satu jawaban yang benar dengan cara mengklik | k pada opsi yang tersedia |                 |    |
|                                                             | :                         |                 | 0  |
| Question                                                    | =                         | Short answer 🔍  | Tr |
| Short-answer text                                           |                           |                 |    |
|                                                             |                           |                 | 0  |
| ANSWER KEY (0 points)                                       |                           | Required        | =  |

8. Klik *Question* dang anti dengan "Nama Siswa". Lalu geserlah handle *Required* ke kanan, artinya siswa wajib mengisi data ini sebelum diijinkan untuk melanjutkan ke aktivitas berikutnya. Inilah hasilnya:

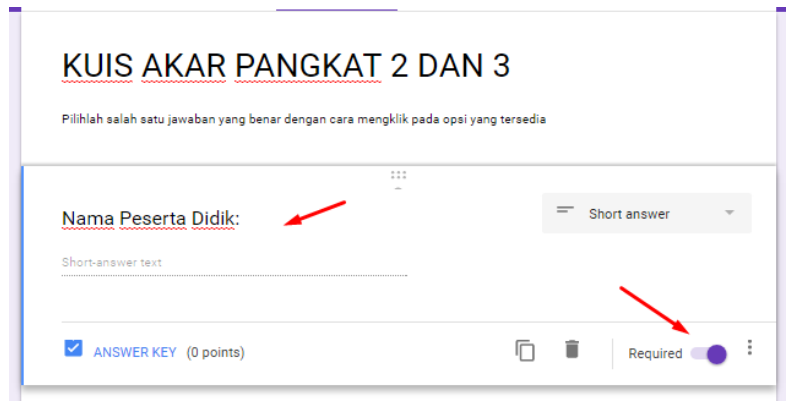

9. Untuk membuat input "Nomor Tes Siswa:" maka Anda dapat melakukan cara yang sama yaitu klik tanda "+" lalu pilih *short Answer*. Silahkan ganti *Question* dengan "Nomor Tes Siswa:" dan geser handle ke kanan untuk mewajibkan peserta didik harus mengisi nomor tesnya sebelum melakukan aktivitas berikutnya.

|                              |                 |   |                   |           |          | _ |
|------------------------------|-----------------|---|-------------------|-----------|----------|---|
| Nomor Tes Peserta I          | Didik:          |   |                   | = Short a | nswer    | Ŧ |
| Short-answer text            |                 |   |                   |           |          |   |
| Response validation has been | n added. REMOVE |   |                   |           |          |   |
|                              | Is number       | Ŧ | Custom error text |           | <u> </u> | × |
| Number 👻                     |                 |   |                   |           | •        |   |

10. Setelah Anda mengetik untuk input data peserta didik. Sekarang silahkan Anda ketikkan soal-soal kuis atau tes yang sudah Anda persiapkan. Misalkan Anda akan mengetik soal:

Akar dari  $\sqrt{625}$  adalah ....

- a. 5
- b. 15
- c. 25
- d. 35

Di Google form belum menyediakan equation maka dalam pengetikan pokok soal (stem) harus kita ubah sebagai teks dan gambar (picture). Soal tersebut harus kita modifikasi sebagai berikut:

Akar dari ------ ketikan sebagai teks

 $\sqrt{625}$  adalah .... -------- lakukan *screenshot* dan simpan sebagai gambar (*image*) dalam bentuk jpg

11. Silahkan Anda buat file *image* (gambar) dari " $\sqrt{625}$  adalah .... "

Caranya:

- 1. Tekan tombol PRTSC (Print Screen)
- 2. Simpan dalam bentuk file gambar (*image*) berektensi JPG, misalnya hasilnya seperti berikut ini "akar 625"

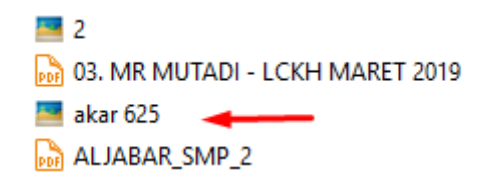

12. Silahkan Anda ke Google form lagi dan ketikkan judul kuisnya

| QL                        | JESTIONS RESPON | ISES | Total points: 0 |    |
|---------------------------|-----------------|------|-----------------|----|
| KUIS AKAR PANG            | SKAT 2 DAI      | √3 → |                 |    |
| Form description          |                 |      |                 |    |
|                           |                 |      |                 | c  |
| Question                  |                 | Mult | iple choice 🔍   | Т  |
| Option 1                  |                 |      |                 |    |
| Add option or ADD "OTHER" |                 |      |                 | C. |
|                           |                 |      |                 | =  |
| ANSWER KEY (0 points)     |                 |      | Required        |    |

13. Ketikkan pokok soal yang berupa teks di bagian Question

|                           | QUESTIONS | RESPONSES |   | Total points:   | 0 |
|---------------------------|-----------|-----------|---|-----------------|---|
| KUIS AKAR PA              | ANGKAT :  | 2 DAN 3   |   |                 |   |
| Form description          |           |           |   |                 |   |
|                           | :         | ::        |   |                 |   |
| Akar dari                 |           |           | ۲ | Multiple choice |   |
| Option 1                  |           |           |   |                 |   |
| Add option or ADD "OTHER" |           |           |   |                 |   |
|                           |           |           |   |                 |   |

14. Masukkan pokok soal yang berupa gambar melalui *insert image*, seperti yang ditunjukkan oleh gambar panah berikut ini:

|                                                                             | QUESTIONS | RESPONSES | Total points: 0 |    |
|-----------------------------------------------------------------------------|-----------|-----------|-----------------|----|
| KUIS AKAR PA                                                                | NGKAT 2   | 2 DAN 3   |                 |    |
| Form description                                                            | :         |           | <b></b>         | 0  |
| Akar dari                                                                   |           |           | Multiple choice | Tr |
| Add option or ADD "OTHER"  Add option or ADD "OTHER"  ANSWER KEY (0 points) |           | Ū         | Required        | =  |

15. Setelah Anda mengklik *insert image*, maka Anda akan ketemu fasilitas *Insert image.* Selanjutnya silahkan klik *Choose an image to upload* 

| Insert image                                                                                   | ×   |
|------------------------------------------------------------------------------------------------|-----|
| Upload Take a snapshot By URL Your albums Google Drive Search                                  |     |
|                                                                                                | - 1 |
|                                                                                                |     |
|                                                                                                | Ì   |
|                                                                                                |     |
| Drag an image here                                                                             | 1   |
| Or, if you prefer<br>Choose an image to spload                                                 |     |
|                                                                                                | -   |
| Select Cancel Only select images for which you have confirmed that you have a licence for use. | Act |

16. Silahkan pilih file image yang telah Anda simpan tadi dengan cara double click atau click file tersebut lalu klik *Open* 

|                                    |                    | -                |              |                                |        |
|------------------------------------|--------------------|------------------|--------------|--------------------------------|--------|
| 2                                  | 4/5/2019 11:25 AM  | JPG File         | 11 KB        |                                |        |
| 励 03. MR MUTADI - LCKH MARET 2019  | 4/2/2019 10:06 AM  | Foxit Reader PDF | 2,095 KB     |                                |        |
| 🔜 akar 625 🛛 🔫 🛶 🛶 🔤               | 4/20/2019 10:52 AM | JPG File         | 4 KB         |                                |        |
| ALJABAR_SMP_2                      | 4/16/2019 12:07 PM | Foxit Reader PDF | 353 KB       |                                |        |
| 🖄 ANALISIS FAKTOR MUTU - IDA       | 4/1/2019 4:19 PM   | Microsoft Office | 25 KB        |                                |        |
| 🖄 B1. 4 Matematika (Ichsan) - Copy | 4/27/2012 8:20 AM  | Microsoft Office | 5,348 KB     |                                |        |
| 🖺 Bahan Ajar Matematika SD         | 4/16/2019 12:25 PM | Microsoft Office | 5,337 KB     |                                |        |
| 🖄 BU IDA - MANAJEMEN PEMBELAJARAN  | 4/9/2019 9:45 PM   | Microsoft Office | 28 KB        |                                |        |
| 👪 BU IDA - MANAJEMEN PEMBELAJARAN  | 4/9/2019 9:45 PM   | Foxit Reader PDF | 79 KB        |                                |        |
| 🖄 DRH MUTADI                       | 4/5/2019 2:13 AM   | Microsoft Office | 37 KB        |                                |        |
| 5 FEB 1                            | 4/2/2019 11:01 AM  | Foxit Reader PDF | 552 KB       |                                |        |
| FEB 2                              | 4/2/2019 11:03 AM  | Foxit Reader PDF | 552 KB       |                                |        |
| FEB 3                              | 4/2/2019 11:04 AM  | Foxit Reader PDF | 513 KB       |                                |        |
| FEB 4                              | 4/2/2019 11:06 AM  | Foxit Reader PDF | 511 KB       |                                |        |
| FEB LENGKAP                        | 4/2/2019 10:39 AM  | Foxit Reader PDF | 1,843 KB     |                                |        |
| MG_20190402_0001                   | 4/2/2019 11:01 AM  | Foxit Reader PDF | 579 KB       |                                |        |
| MG_20190402_0002                   | 4/2/2019 11:02 AM  | Foxit Reader PDF | 569 KB       |                                |        |
| NIG 20190/02 0003                  | л/2/2010 11-0Л AM  | Fovit Reader DDF | 536 KR       |                                |        |
|                                    |                    |                  | Activate     | AliFieldWS                     | ~      |
|                                    |                    |                  | Go to Settin | n <del>gs to activata</del> Wi | ndows. |
|                                    |                    |                  |              | Open 🔻                         | Can    |

17. Pokok soal (stem) yang berupa gambar akan muncul di bawah pokok soal (stem) yang berupa teks. Inilah hasilnya:

|                                    | QUESTIONS | RESPONSES | Total points: 0        |         |
|------------------------------------|-----------|-----------|------------------------|---------|
| KUIS AKAR PA                       | NGKAT 2   | 2 DAN 3   |                        |         |
| Akar dari<br>1,625 adalah 🔸        | :         |           | Multiple choice      · | Tr<br>E |
| Option 1 Add option or ADD "OTHER" |           |           |                        | =       |
| ANSWER KEY (0 points)              |           |           | Required               |         |

18. Sekarang silahkan Anda lengkapi pilihan jawabannya. Apabila ingin memasukkan yang berupa gambar baik pada stem maupun opsi jawaban dapat Anda lakukan melalu *insert image*. Inilah hasil pengetikan sebuah soal di *Google Form* pada *Google classroom* kelas MATEMATIKA

| QL                        | JESTIONS RESPON   | SES    | Total points: 0 |    |
|---------------------------|-------------------|--------|-----------------|----|
| KUIS AKAR PANG            | <u>SKAT</u> 2 DAI | 13     |                 |    |
| Form description          |                   |        |                 |    |
|                           |                   |        |                 | 0  |
| <u>Akar dari</u>          |                   | Multip | ole choice 🔹    | Tr |
| : 625 adalah              |                   |        |                 |    |
|                           |                   |        |                 | D  |
| 5                         |                   |        | ×               | =  |
| 0 15                      |                   |        | ×               |    |
| 25                        |                   |        | ×               |    |
| O 35                      |                   |        |                 |    |
| Add option or ADD "OTHER" |                   |        |                 |    |
| ANSWER KEY (0 points)     |                   |        | Required D      |    |

19. Agar siswa wajib menjawab soal ini maka geserlah handle *Required* ke arah kanan.

|                           |      |   | Total p         | points: 0 |         |
|---------------------------|------|---|-----------------|-----------|---------|
| Form description          |      |   |                 |           |         |
| <u>Akar dari</u>          | <br> | ۲ | Multiple choice | Ŧ         | O<br>Tr |
| i                         |      |   |                 |           |         |
| 5                         |      |   |                 | ×         | =       |
| 0 15                      |      |   |                 | ×         |         |
| 25                        |      |   |                 | ×         |         |
| 35                        |      |   |                 | ×         |         |
| Add option or ADD "OTHER" |      |   | $\mathbf{X}$    |           |         |
| ANSWER KEY (0 points)     | ſ    | ] | Required        | • =       |         |

20. Untuk mensetting kunci jawaban dan poin nilai soal tersebut silahkan klik pada *ANSWER KEY (0 points).* 

|                         | QUESTIONS | RESPONSES | Total points: 10 |          |
|-------------------------|-----------|-----------|------------------|----------|
| - on accorption         |           | -         |                  |          |
| Choose correct answers: |           |           |                  | 0        |
|                         |           |           |                  | Ττ       |
| Akar dari               |           |           | 10 points        |          |
|                         |           |           |                  | <b>Q</b> |
| $\sqrt{625}$ adalah     |           |           |                  | =        |
|                         |           |           |                  |          |
| 5                       |           |           |                  |          |
| 15                      |           |           |                  |          |
| 25                      |           |           | ~                |          |
| 35                      |           |           |                  |          |
| ADD ANSWER FEEDBACK     |           |           |                  |          |
| EDIT QUESTION           |           |           |                  |          |

Klik kuncinya dan beri skor pointsnya 10. Kenapa 10? Karena kita merencanakan akan membuat 10 soal pilihan ganda. Apabila peserta didik mengerjakan benar semua maka skor maksimalnya adalah 10 x 10 = 100 poin. Silahkan Anda menyelesaikan pengetikan soal dan settingnya di google form ini sampai 10 soal. 21. Jika judul di sebelah pojok kiri atas masih *Untitled form* maka beri judul sesuaikan dengan judul kuis dengan cara mengklik atau mengetik

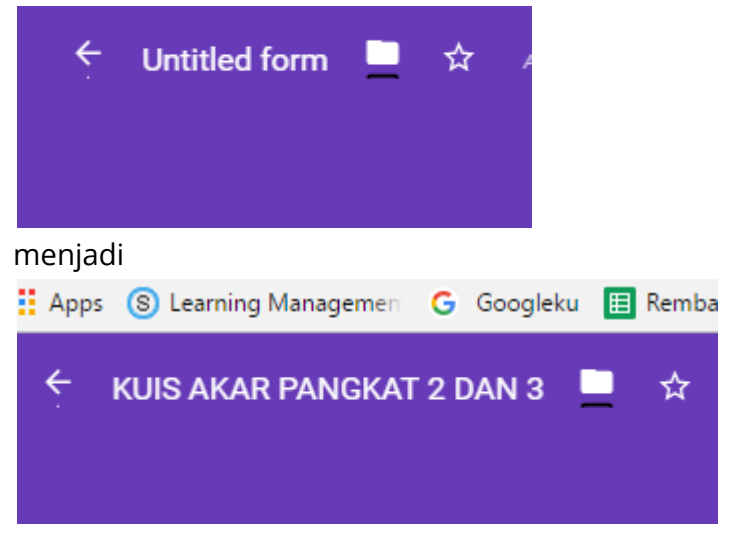

22. Jika Anda sudah membuat 10 soal pilihan ganda dan masing-masing soal Anda beri skor 10 maka ketika selesai di bagian pojok kanan google form soal akan muncul jumlah points sebagai berikut:

|                              | QUESTIONS | RESPONSES | Total points: 100 |
|------------------------------|-----------|-----------|-------------------|
| O 140                        |           |           |                   |
| Choose correct answers:      | :         |           |                   |
| Hasil dari                   |           |           | 10 points         |
| $20^2$ - $\sqrt{729}$ adalah |           |           |                   |
| 373                          |           |           | ~                 |
| 383                          |           |           |                   |
| 417                          |           |           |                   |
| 427                          |           |           |                   |
| ADD ANSWER FEEDBACK          |           |           |                   |
| EDIT QUESTION                |           |           |                   |

23. Setelah selesai mengetik soal dan memberikan pointsnya maka langkah berikutnya adalah mensetting soal tersebut. Caranya silahkan Anda klik tombol *settings* 

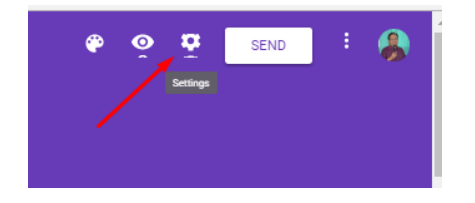

24. Setelah tombol *Settings* di klik maka akan muncul penampilan seperti ini. Dalam setting terdapat *GENERAL, PRESENTATION*, dan *QUIZZES* 

| Settings<br>General Presentation QUIZZES                                   |        | ir   |
|----------------------------------------------------------------------------|--------|------|
| Collect email addresses                                                    |        |      |
| Requires sign-in:                                                          |        |      |
| Respondents can:  Edit after submit  See summary charts and text responses |        |      |
|                                                                            | CANCEL | SAVE |

25. Klik GENERAL dan silahkan Anda lakukan pen*setting*an seperti ini. Contreng pada collect email addresses jika Anda menghendaki peserta didik Anda memasukkan emailnya sebelum mereka mengerjakan tes.

| Settings      |                                    |          |        |      |
|---------------|------------------------------------|----------|--------|------|
| GENERAL       | PRESENTATION                       | QUIZZES  |        |      |
| Collect e     | mail addresses<br>ponse receipts 🕜 |          |        |      |
| Requires sign | i-in:                              |          |        |      |
| Limit to      | 1 response                         |          |        |      |
| Respondents   | can:                               |          |        |      |
| Edit afte     | r submit                           |          |        |      |
| See sum       | mary charts and text re            | esponses |        |      |
|               |                                    |          | CANCEL | SAVE |
|               |                                    |          |        |      |

26. Selanjutnya silahkan klik *PRESENTATION*. Pada bagian ini ada pilihan *shuffle question order*, mohon **jangan** dicontreng sebab "Nama Peserta Didik" dan "Nomor Tes Peserta Didik" dianggap soal dan akan di acak atau di*shuffle* 

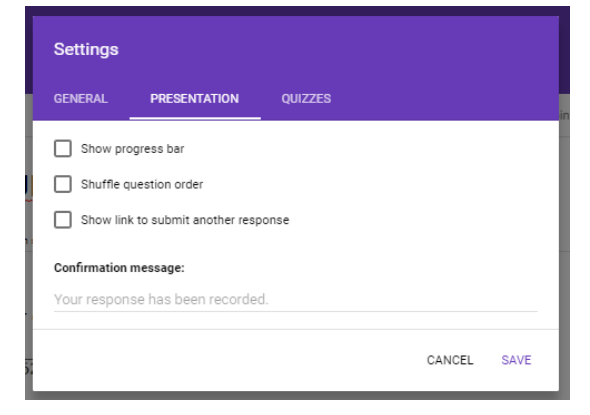

27. Setting soal yang terakhir adalah silahkan Anda klik QUIZZES, maka Anda akan mendapatkan tampilan sebagai berikut. Silahkan Anda geser handle *Make this a quiz* (Jadikan ini sebagai quiz), klik *Immediately after each submittion* (ini akan membuat peserta didik tahu nilainya segera setelah mereka melakukan submisi), Klik *Missed questions* (agar peserta didik tahu mana jawaban mereka yang salah), klik *Correct answers* (agar peserta didik tidak tahu mana jawaban mereka yang benar), klik *Point values* (agar peserta didik tahu berapa besar points yang diberikan pada soal yang tengah mereka kerjakan)

| Settings                                                                     |        |      |
|------------------------------------------------------------------------------|--------|------|
| Make this a quiz<br>Assign point values to questions and allow auto-marking. |        |      |
| Quiz options                                                                 |        |      |
| Release mark:                                                                |        | - 1  |
| Immediately after each submission                                            |        | - 1  |
| Later, after manual review<br>Turns on email collection                      |        | - 1  |
| Respondent can see:                                                          |        | - 1  |
| Missed questions 👔                                                           |        | - 1  |
| Correct answers                                                              |        | - 1  |
| ✓ Point values ②                                                             |        | - 1  |
|                                                                              |        | Ŧ    |
|                                                                              | CANCEL | SAVE |

28. Setelah Anda melakukan setting pada *GENERAL, PRESENTATION*, dan *QUIZZES* maka langkah selanjutnya Anda akhiri dengan mengklik *SAVE* 

| Settings                                                                     |
|------------------------------------------------------------------------------|
| Make this a quiz<br>Assign point values to questions and allow auto-marking. |
| Quiz options                                                                 |
| Release mark:                                                                |
| Immediately after each submission                                            |
| Later, after manual review     Turns on email collection                     |
| Respondent can see:                                                          |
| Missed questions 👔                                                           |
| Correct answers 👔                                                            |
| Point values 🔞                                                               |
| CANCEL SAVE                                                                  |

29. Sampai setelah SAVE dilakukan pada setting soal, di classwork soal yang kita buat masih dianggap sebagai *Draft* dan belum bisa diakses oleh peserta didik.

|     | Stream C                                          | lasswork | People                   |                    |
|-----|---------------------------------------------------|----------|--------------------------|--------------------|
| + ( | Create                                            |          | Google Calendar          | Class Drive folder |
|     | Matematika SD                                     | Poste    | d 16 Apr                 |                    |
|     | SOAL BAHAS OLIMPIADE MATEMATIKA SI                | ) Poste  | d 17 Apr                 |                    |
|     | Video akar Pangkat 3                              | Poste    | d 17 Apr (Edited 17 Apr) |                    |
|     | LINK CARA CEPAT MENENTUKAN AKAR PA                | AN Poste | d 17 Apr (Edited 17 Apr) |                    |
| Ē   | <b>Tugas mencari akar pangkat 2</b><br>Due 19 Apr | Poste    | d 18 Apr                 |                    |
| e   | SOAL TES AKAR PANGKAT 2 DAN 3<br>No due date      | Draft    |                          |                    |

30. Untuk itu buka kembali soal tersebut dengan cara klik titik 3 disebelah kanan soal, kemudian pilih **Edit** 

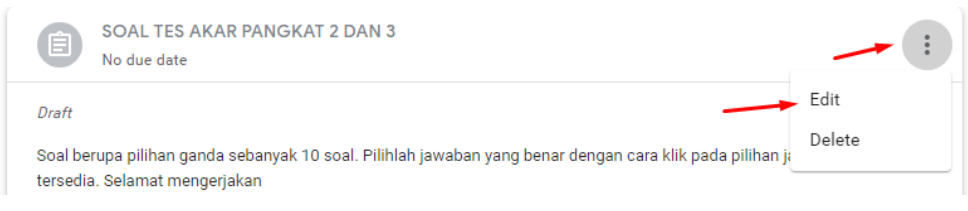

31. Sekarang silahkan Anda klik pada Assign

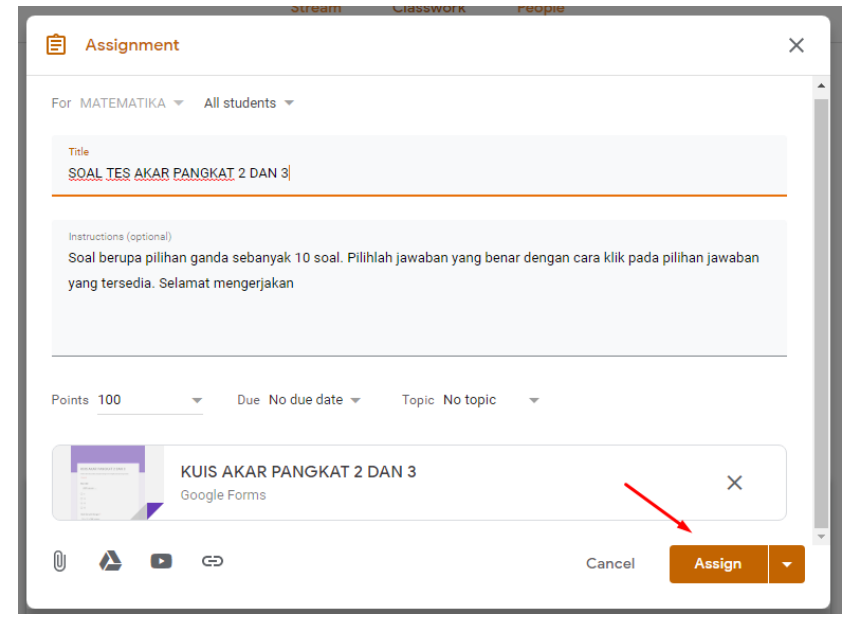

32. Setelah klik tombol Assign Anda klik maka akan muncul pesean seperti ini: *Students will see the assignmen in their streams immediately*, artinya semua peserta didik akan segera melihat tugas ini di bagian streams (aliran aktivitas di google classroom). Setelah itu silahkan Anda klik *ASSIGN* lagi.

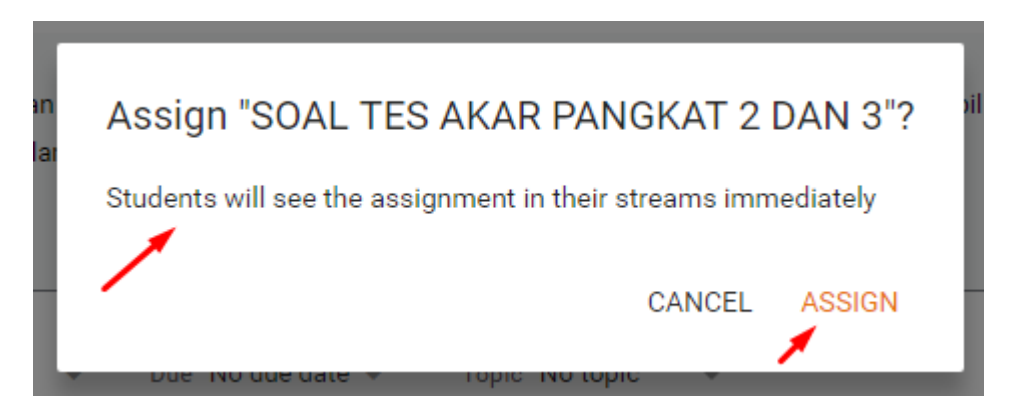

33. Sekarang tampak tugas yang berupa kuiz (*quiz assignment)* tidak sebagai *Draft* lagi tapi benar-benar menjadi soal yang bisa diakses dan dikerjakan oleh seluruh peserta didik yang ada di Google classroom kelas MATEMATIKA.

# P. PESERTA DIDIK MENGERJAKAN TUGAS QUIZ (QUIZ ASSIGNMENT)

Setelah guru atau Anda selesai membuat Quiz Assignment, seorang siswa yang bernama Aisya membuka Google Classroom kelas matematika, maka ia dapatkan di STREAM (aliran aktivitas di kelas itu) sebagai berikut:

1. Aisya mengetik di address bar dengan mencoba alamat lain yaitu: *classroom.google.com* 

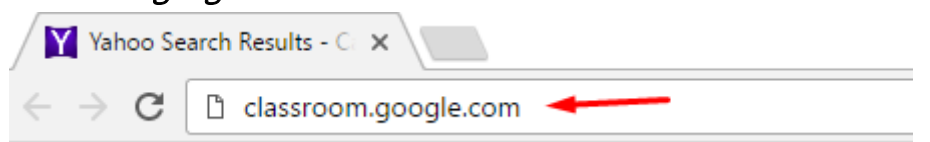

2. Muncul laman seperti ini, lalu Aisya melakukan klik pada Buka Classroom

Kelola pengajaran dan pembelajaran dengan Classroom

Classroom membantu siswa dan pengajar mengorganisir tugas, meningkatkan kolaborasi, dan menumbuhkan komunikasi yang lebih baik.

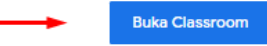

3. Lalu diminta email dan Aisya mengisi dengan emailnya sebagai berikut. Setelah itu lalu Aisya mengklik *Berikutnya* (*Next*)

| Google                                                                                      |
|---------------------------------------------------------------------------------------------|
| Masuk                                                                                       |
| Gunakan Akun Google Anda                                                                    |
| Email atau ponsel                                                                           |
| Lupa email?                                                                                 |
| Bukan komputer Anda? Gunakan mode Tamu untuk login<br>secara pribadi. Pelajari selengkapnya |
| Buat akun Berikutnya                                                                        |

4. Setelah itu Aisya diminta untuk mengetikkan password emailnya. Ia mengetiknya sebagai berikut kemudian ia klik *Berikutnya*.

| Google                 |            |
|------------------------|------------|
| Selamat datang         |            |
| muhtadaaisya@gmail.com | •          |
| Masukkan sandi Anda    | Ø          |
|                        |            |
| Lupa sandi?            | Berikutnya |

5. Lalu Aisya menemukan kelas MATEMATIKA-nya di Google Classroom seperti ini. Kelas tersebut diajar oleh Guru matematinya yaitu Bapak Teddy Mutadi.

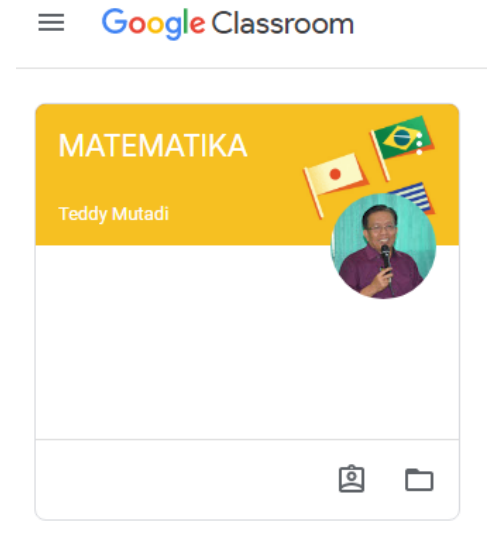

6. Aisya membuka kelasnya dengan cara melakukan double click di kelas tersebut. Pada aliran aktivitas (STREAM) tampak ada soal soal yang harus ia kerjakan.

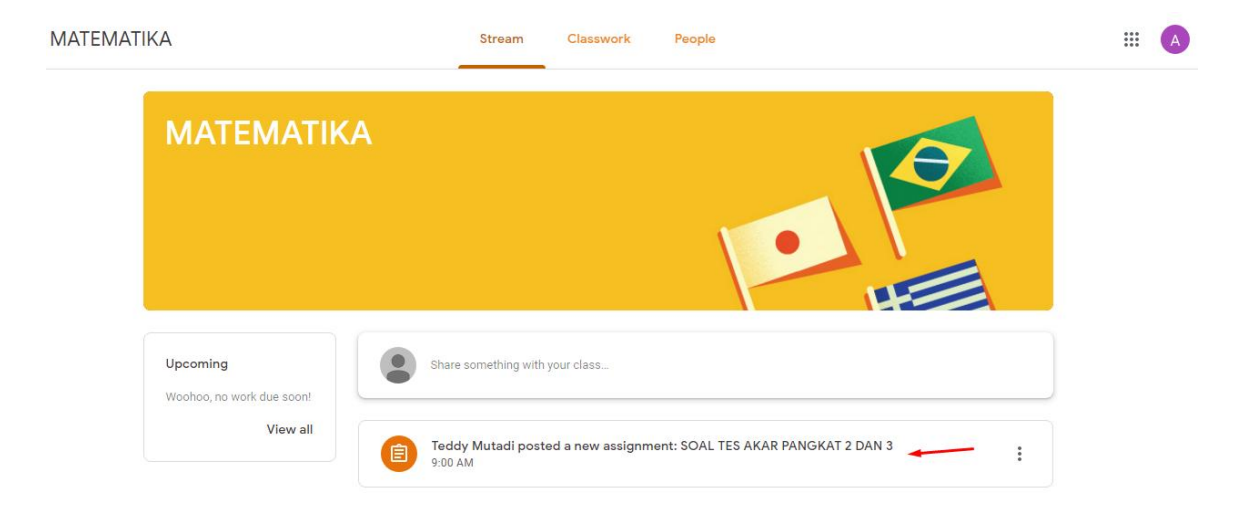

7. Aisya melakukan double click pada soal tersebut dan muncullah tampilan seperti ini. Lalu Aisya kembali melakukan double click pada soal atau kuis tersebut.

| SOAL TES AKAR PANGKAT 2 DAN 3                                                                                                    | :      |
|----------------------------------------------------------------------------------------------------|--------|
| Feddy Mutadi 9:00 AM Add class comment                                                                                                    |        |
| Soal berupa pilihan ganda sebanyak 10 soal. Pilihlah jawaban yang benar dengan cara klik pada pilihan jawaban yang ters<br>Selamat mengerjakan | sedia. |
| KUIS AKAR PANGKAT 2 DAN 3<br>KUIS AKAR PANGKAT 2 DAN 3<br>Google Forms                                                                         |        |
| Your work Ass<br>Files you add or create can be viewed and edited by your teacher                                                              | signed |
| Mark as done or attach work to turn in                                                                                                    |        |
| Add + Create MARK AS DO                                                                                                    | ONE    |

8. Lalu muncullah soal "KUIS AKAR PANGKAT 2 DAN 3" tersebut. Aisya langsung mengisi nama dan nomor tesnya yang dipersyaratkan dalam kuiz tersebut.

| KUIS AKAR PANGKAT 2 DAN 3                                                                                      |
|----------------------------------------------------------------------------------------------------|
| Pilihlah salah satu jawaban yang benar dengan cara mengklik pada opsi yang tersedia<br>* <mark>Required</mark> |
| Nama Peserta Didik: *<br>Aisya Kamila Muhtada                                                                  |
| Nomor Tes Peserta Didik: *                                                                                     |
| 2402580026                                                                                                    |

9. Setelah selesai mengisi identitas diri, lalu Aisya mengerjakan kuiz tersebut satu per satu dengan cara mengklik pada opsi yang tersedia.

| Akar dari   | 10 points |
|-------------|-----------|
| √625 adalah |           |
| ○ 5         |           |
| 0 15        |           |
| 25          |           |
| O 35        |           |

10. Ketika menjawab nomor yang terakhir lalu Aisya mengklik SUBMIT

| Hasil dari<br>20 <sup>2</sup> - <del>\729</del> adalah |
|--------------------------------------------------------|
|                                                        |
| O 383                                                  |
| O 417                                                  |
| O 427                                                  |
| SUBMIT                                                 |

11. Setelah di SUBMIT oleh Aisya lalu muncul tampilan seperti ini. Lalu Aisya mengklik *view score* untuk melihat nilai yang diperoleh.

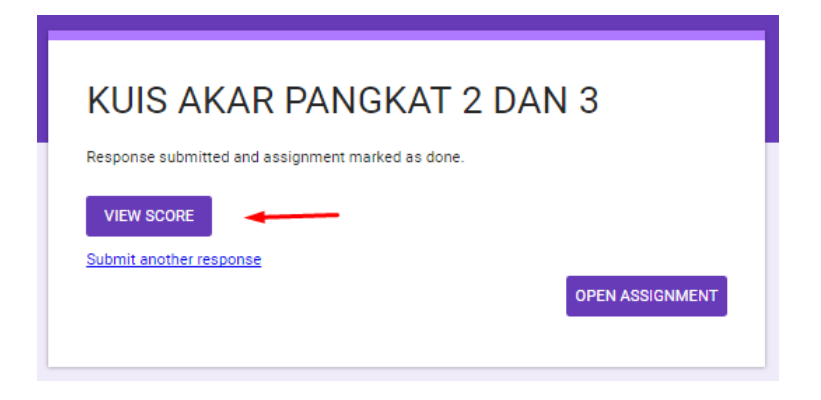

12. Setelah mengklik view score. Aisya mengetahui bahwa nilai yang diperolehnya adalah 80 dari total skor 100. Ini diakibatkan karena gurunya sudah mensetting *release mark* dicontreng *immediately after each submittion,* dan contreng pula *point values* 

| KUIS AKAR PANGKAT 2 DAN 3                                                           |  |
|-------------------------------------------------------------------------------------|--|
| Pilihlah salah satu jawaban yang benar dengan cara mengklik pada opsi yang tersedia |  |
| Section score 80/100                                                                |  |
| Nama Peserta Didik: *                                                               |  |
| Aisya Kamila Muhtada                                                                |  |
| Nomor Tes Peserta Didik: *                                                          |  |
| 2402580026                                                                          |  |

13. Aisyapun tahu mana jawabannya yang salah dan mana yang benar. Jawaban benar:

| 🗸 Akar dari | 10/10 |
|-------------|-------|
| √625 adalah |       |
| ○ 5         |       |
| 0 15        |       |
| ② 25        | × -   |
| ○ 35        |       |

#### Jawaban salah:

| × Hasil dari           | 0/10 |
|------------------------|------|
| ∛5.832 + ∛3.375 adalah |      |
| O 35                   |      |
| ○ 34                   |      |
| O 33                   |      |
| ③ 32                   | ×    |
|                        |      |

## Q. MELIHAT HASIL TES PESERTA DIDIK

Sebagai guru tentunya ingin mengetahui tingkat kemampuan peserta didik dalam mengerjakan tugas kuiz (*Quiz Assignment*) tersebut. Oleh karena itu, guru atau Anda perlu melihat hasil pekerjaan peserta didik tersebut. Caranya:

1. Klik Stream atau pada Stream klik Soal Tes

Instructions Student work

| MATEMATI | KA                                |            | Stream           | Classwork        | People                   |                         | ٤           |
|----------|-----------------------------------|------------|------------------|------------------|--------------------------|-------------------------|-------------|
|          | MATEMATIK<br>Class code yolfrs [] | Ά.         |                  |                  | P                        | Select the<br>Upboad pr | eme<br>noto |
|          | Upcoming<br>No work due in soon   | Share      | something with y | our class        |                          |                         | ţ           |
|          | View all                          | • (E) Teda | ly Mutadi poste  | d a new assignme | nt: SOAL TES AKAR PANGKA | T 2 DAN 3               | :           |

2. Guru atau Anda akan menemukan bahwa ada 1 siswa yang sudah mengerjakan tugas kuiz tersebut.

| SOAL TES AKAR PANGKAT 2 DAN 3                 |                   |               |                   |  |  |  |  |  |  |
|-----------------------------------------------|-------------------|---------------|-------------------|--|--|--|--|--|--|
| 1 / 3                                         |                   |               |                   |  |  |  |  |  |  |
| I S                                           |                   |               |                   |  |  |  |  |  |  |
| Handed in Assigned                            |                   |               |                   |  |  |  |  |  |  |
| KUIS AKAR                                     | PANGKAT 2 DAN 3   |               |                   |  |  |  |  |  |  |
| Google For                                    | ms                |               |                   |  |  |  |  |  |  |
| TERMINA AND AND AND AND AND AND AND AND AND A |                   |               |                   |  |  |  |  |  |  |
| All 👻 🗖                                       |                   |               |                   |  |  |  |  |  |  |
|                                               |                   |               |                   |  |  |  |  |  |  |
| 😩 Aisya Kamila                                | 🚱 Riskha Fitriyah | Iqbal Muhtada | sayidina sayidina |  |  |  |  |  |  |
| Handed in                                     | Assigned          | Assigned      | Assigned          |  |  |  |  |  |  |
|                                               |                   |               |                   |  |  |  |  |  |  |

3. Silahkan Anda Klik KUIS AKAR PANGKAT 2 DAN 3

| 1 3<br>Handed in Assigned                 |                          |                           |  |  |  |  |  |  |
|-------------------------------------------|--------------------------|---------------------------|--|--|--|--|--|--|
| KUIS AKAR PANGKAT 2 DAN 3<br>Google Forms |                          |                           |  |  |  |  |  |  |
| All -                                     |                          |                           |  |  |  |  |  |  |
| Aisya Kamila<br>Handed in                 | Riskha Fitriyah Assigned | Iqbal Muhtada<br>Assigned |  |  |  |  |  |  |

4. Setelah itu muncul soal di Google Form seperti berikut ini. Silahkan Anda klik pada logo Edit (gambar pensil) di pojok kanan atas.

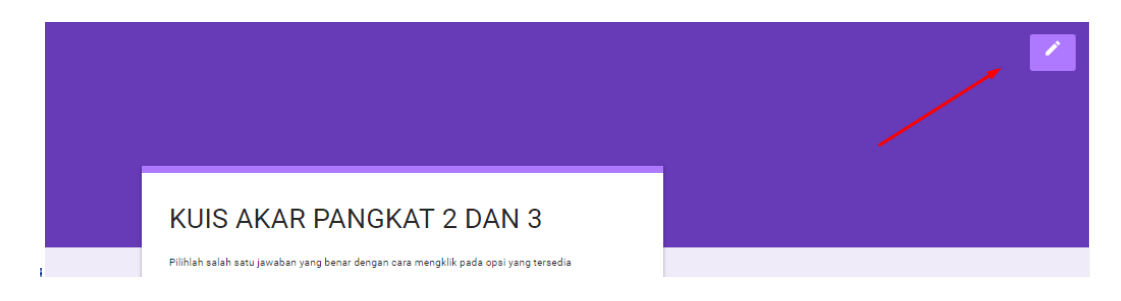

5. Setelah klik logo edit (pencil) maka diperoleh tam[ilan seperti ini. Silahkan Anda klik RESPONSES

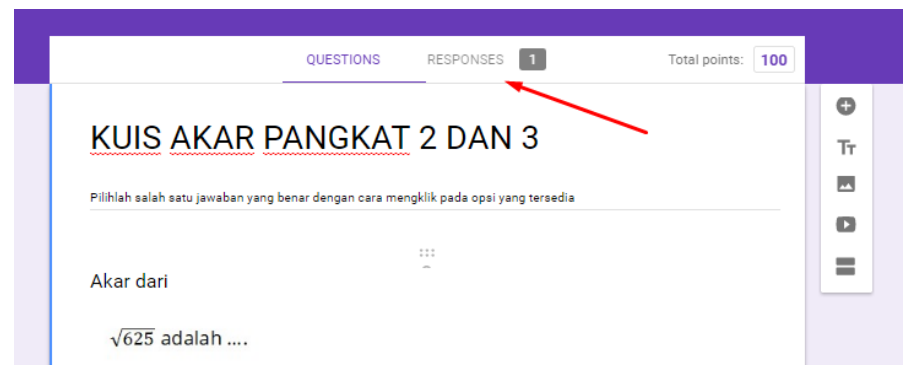

SOAL TES AKAR PANGKAT 2 DAN 3

6. Setelah Anda klik RESPONSES maka Anda akan memperoleh seperti ini. Silahkan Anda klik pada INDIVIDUAL

|            |          | QUESTIONS  | RESPONSES 1 | Total points: 100   |
|------------|----------|------------|-------------|---------------------|
| 1 response |          |            |             | <b>a</b> :          |
| SUMMARY    | QUESTION | INDIVIDUAL |             | Accepting responses |
|            |          |            |             |                     |

7. Setelah klik individual maka akan tampak bahwa ada nilai 88/100 atas nama Aisya Kamila Muhtada dengan nomor tes 2402580026. Lihat juga nilai peserta didik yang lainnya melalui individual ini.

| 80/100 points Score released 23 Apr 12:42                                           |     |
|-------------------------------------------------------------------------------------|-----|
| KUIS AKAR PANGKAT 2 DAN 3                                                           |     |
| Pilihlah salah satu jawaban yang benar dengan cara mengklik pada opsi yang tersedia |     |
| *Required                                                                           |     |
| Nama Peserta Didik: *                                                               | / 0 |
| Aisya Kamila Muhtada                                                                |     |
| Add individual feedback                                                             |     |
| Nomor Tes Peserta Didik: *                                                          | / 0 |
| 2402580026                                                                          |     |

### R. CARA LAIN MELIHAT HASIL TES PESERTA DIDIK

Di samping cara di atas, guru atau Anda dapat melihat hasil tes peserta didik yang sudah tertabulasi dalam file excel. Caranya:

- 1. Klik RESPONSES
- 2. Klik titik 3 di pojok kanan atas

| l response |          |            |   |                     |
|------------|----------|------------|---|---------------------|
| SUMMARY    | QUESTION | INDIVIDUAL | I | Accepting responses |

3. Setelah diklik titik 3 lalu muncul seperti ini dan pilih *Download responses* 

|               |          | QUESTIONS            | RESPON   | ISES 1          | Total poin                 |
|---------------|----------|----------------------|----------|-----------------|----------------------------|
| 1 response    |          |                      |          | Get email noti  | fications for new response |
| SUMMARY       | QUESTION | INDIVIDUAL           |          | Select respons  | e destination              |
|               |          |                      |          | Unlink form     |                            |
|               |          |                      | <u>+</u> | Download res    | oonses (.csv)              |
|               |          |                      | e.       | Print all respo | nses                       |
| 80/100 points | Score    | released 23 Apr 12:4 | 2        |                 |                            |

4. Setelah klik *Download responses (.csv)* maka di sebelah kiri pojok bawah komputer ada informasi file dalam bentuk zip sudah terdownload.

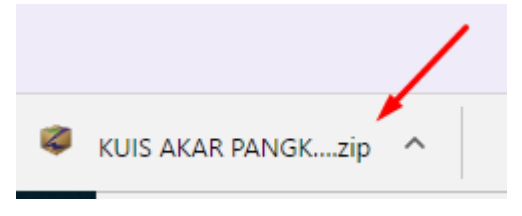

5. Silahkan temukan file zip tersebut di laptop/ komputermu dengan cara memilih **show in folder** 

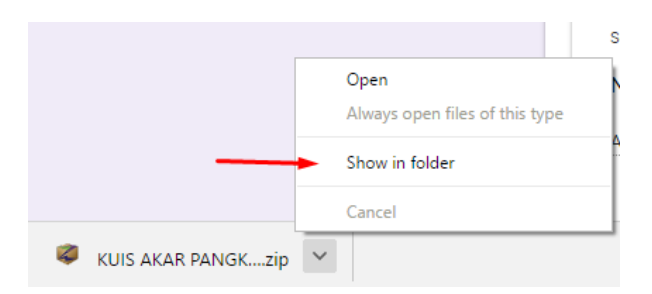

6. Secara otomatis komputer akan menemukan file zip yang baru saja Anda download dengan member tanda baying-bayang pada file tersebut.

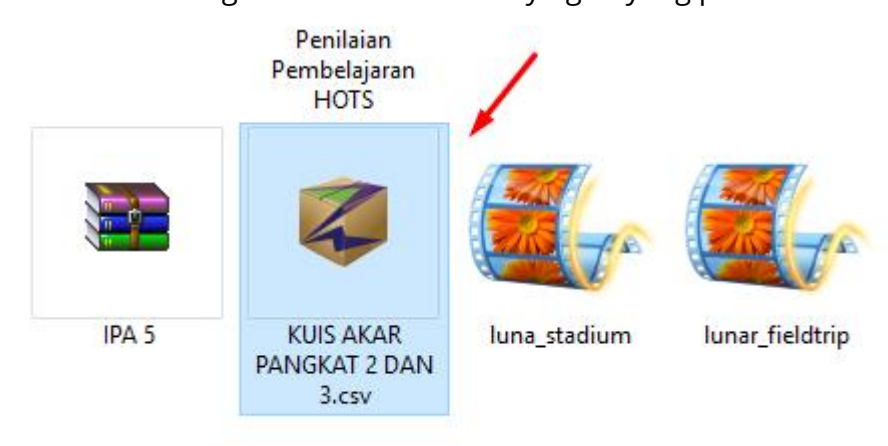

7. Anda lakukan klik kanan pada file zip tersebut dan pilih *Extract here* 

|     |                         |    |                     |                 |               | _  |            |
|-----|-------------------------|----|---------------------|-----------------|---------------|----|------------|
|     | Text-182-1-1<br>150527  |    | Open                |                 |               |    |            |
|     |                         |    | ZIP Archive File    |                 |               |    |            |
|     |                         |    | 7-Zip               |                 | >             |    |            |
|     |                         |    | CRC SHA             |                 | >             | •  |            |
|     |                         | Ð  | Scan with Windows   | Defender        |               |    |            |
|     |                         |    | Express Zip         |                 | >             | •  |            |
|     | BINDO 2                 | È  | Share               |                 |               |    |            |
| 1   |                         |    | Open with           |                 | >             |    |            |
|     |                         |    | Give access to      |                 | >             |    |            |
|     |                         | ۲  | Extract files       |                 |               |    |            |
|     | DRH Perk B              | 1  | Extract Here 🛛 🔫    |                 |               | l  |            |
| tan | terbaru.                |    | Extract to KUIS AKA | .csv\           |               |    |            |
|     | Satyalancan<br>Tahun (1 | ۵  | Scan With Smadav    |                 |               |    |            |
|     |                         |    | Restore previous ve | rsions          |               |    | No previev |
| 1   | WEL                     | 0  | PowerISO            |                 | >             | ·  |            |
|     |                         |    | Send to             |                 | >             |    |            |
|     |                         |    | Cut                 |                 |               |    |            |
|     | Instrumer               |    | Сору                |                 |               |    |            |
|     | Penilaiar<br>Pembelaiar |    | Paste               |                 |               |    |            |
| -   | HOTS                    |    | Create shortcut     |                 |               |    |            |
|     |                         |    | Delete              |                 |               |    |            |
|     |                         |    | Rename              |                 |               |    |            |
|     | 1                       |    | Properties          |                 |               | •  |            |
|     | KUIC AKAT               |    | 1                   | 1               | Activate      | Λ/ | indows     |
|     | PANGKAT 2 D             | AN | iuna_stadium        | iunar_fieldtrip | Go to Sotting |    | to active  |
|     | 3.csv                   |    |                     |                 | ♥ 10 Setting  | ys | to activa  |

8. Hasil pengekstrakan file zip tersebut menghasilkan file baru excel.

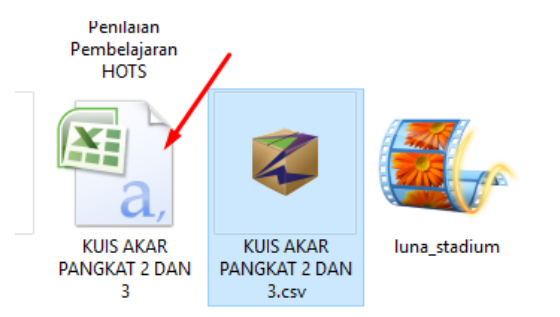

9. Silahkan Anda buka file excel tersebut maka Anda akan mendapatkan

setidaknya nama peserta didik dan nilai dari hasil mengerjakan kuis yang

#### Anda buat.

|    | <b>9</b> - | (" - ) =   |                  |                                          |         |                            |            |       | KUIS AKA                       | R PA | NGKAT 2 DAN |
|----|------------|------------|------------------|------------------------------------------|---------|----------------------------|------------|-------|--------------------------------|------|-------------|
| 0  | Home       | Insert     | Page Layou       | t Formulas                               | Data    | Review                     | v Vie      | w     | Developer                      |      |             |
| Pa | Cut        | t Painter  | Calibri<br>B I U | • 11 • A                                 |         | = <mark></mark><br>: : : : | >~•<br>∉ ≇ | 1     | 📑 Wrap Text<br>💀 Merge & Cento | er * | General     |
|    | Clipboard  | Fai        |                  | Font                                     | Ga .    |                            | Alig       | nment |                                | G.   | Numbe       |
|    | G21        | -          | (• <b>f</b> :    | e la la la la la la la la la la la la la |         |                            |            |       |                                |      |             |
|    |            | А          |                  | В                                        |         | С                          |            |       | D                              |      |             |
| 1  | Timestamp  |            |                  | Total score                              | Nama F  | eserta Dio                 | lik:       | Nam   | a Peserta Didik:               | [Sco | re]         |
| 2  | 2019/04/23 | 12:42:42 p | om GMT+7         | 80.00 / 100                              | Aisya K | amila Muh                  | ntada      | /0    |                                |      |             |
| 3  |            |            |                  | <b>N</b>                                 |         | X                          |            |       |                                |      |             |
| 4  |            |            |                  |                                          |         |                            |            |       |                                |      |             |
| 5  |            |            |                  | N N                                      |         | <b>\</b>                   |            |       |                                |      |             |
| 6  |            |            |                  |                                          |         |                            |            |       |                                |      |             |
| 7  |            |            |                  |                                          |         |                            |            |       |                                |      |             |
| 8  |            |            |                  |                                          |         |                            |            |       |                                |      |             |
| 9  |            |            |                  |                                          |         |                            |            |       |                                |      |             |